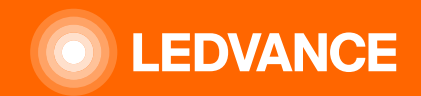

# HUMAN CENTRIC LIGHTING BIOLUX G2

# **INSTALLATION GUIDE**

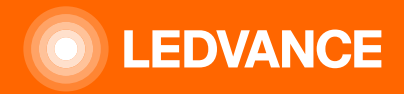

# LEDVANCE BIOLUX – Human Centric Lighting System setup

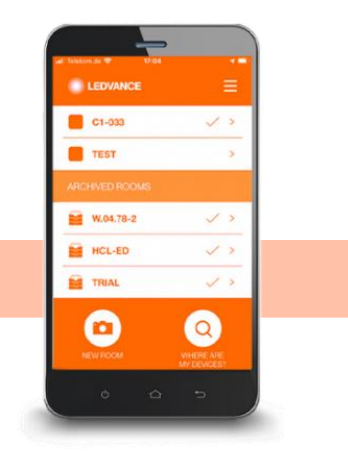

#### COMMISSIONING: fast and simple via Smart phone App and QR Code

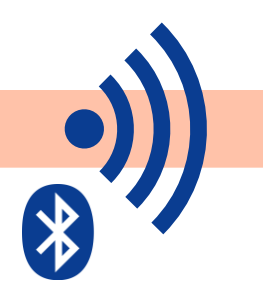

#### INSTALLATION:

pragmatic and fast thanks to wireless technology (via zigbee)

#### CONTROL:

intuitively via unique Control Unit and pre-programmed lighting scenes

#### FUNCTIONALITY:

no registration or cloud access needed

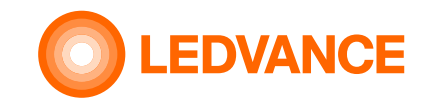

# Content of packaging box

#### BIOLUX HCL CONTROL UNIT

**INSTALLATION** 

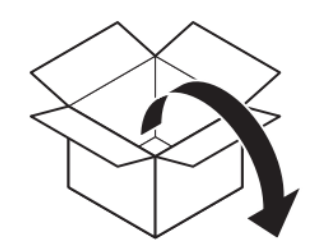

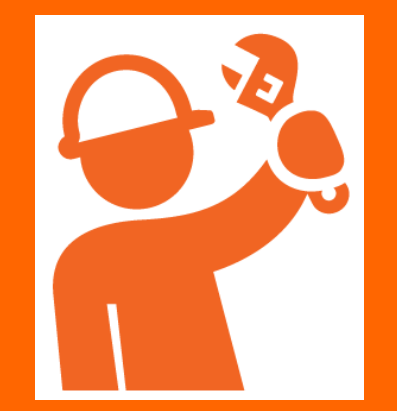

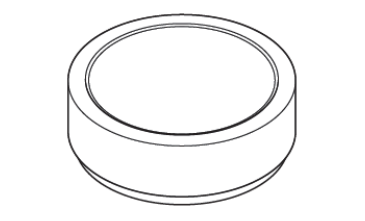

Control unit

Control unit power supply

User Instruction

(( S H \$ 1 0

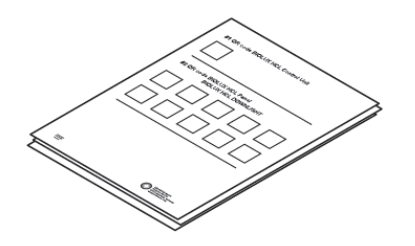

QR code leaflet

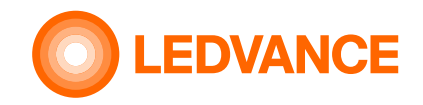

## **Content of packaging box**

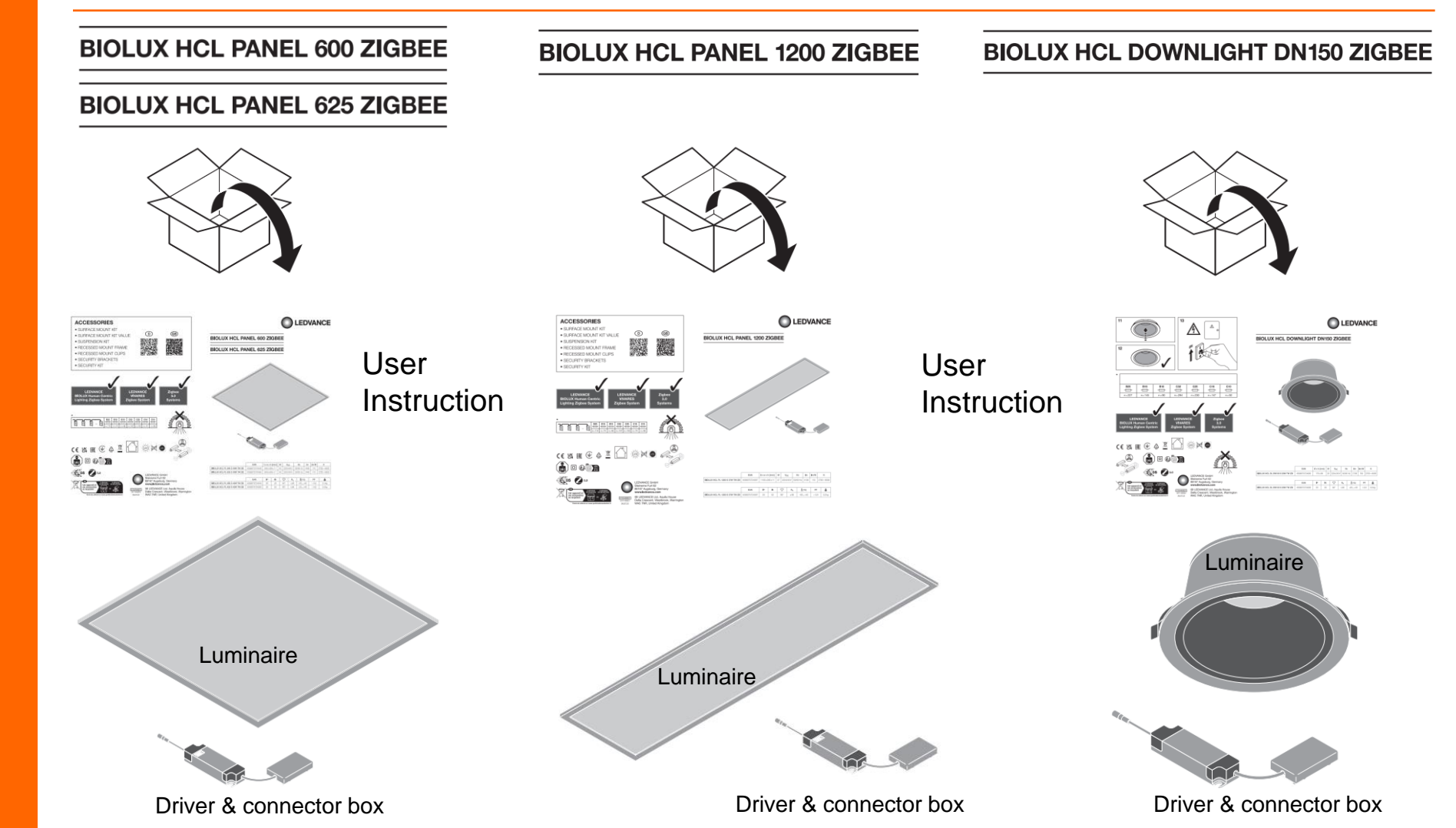

BIOLUX HCL Luminaires

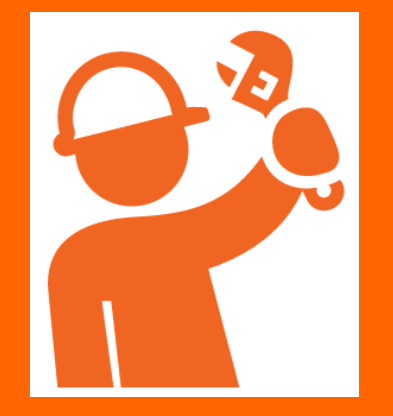

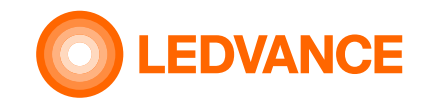

## **Content of packaging box**

#### BIOLUX HCL LED Strip Kit

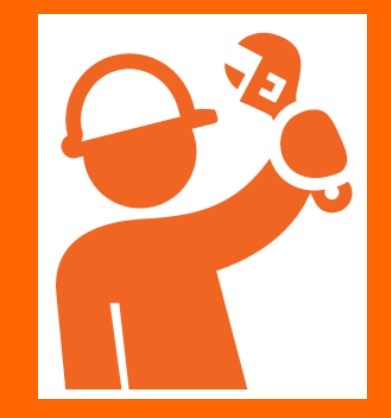

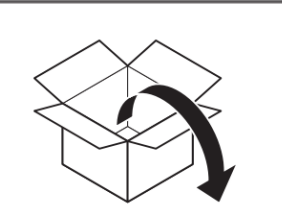

**BIOLUX HCL LED STRIP ZB KIT** 

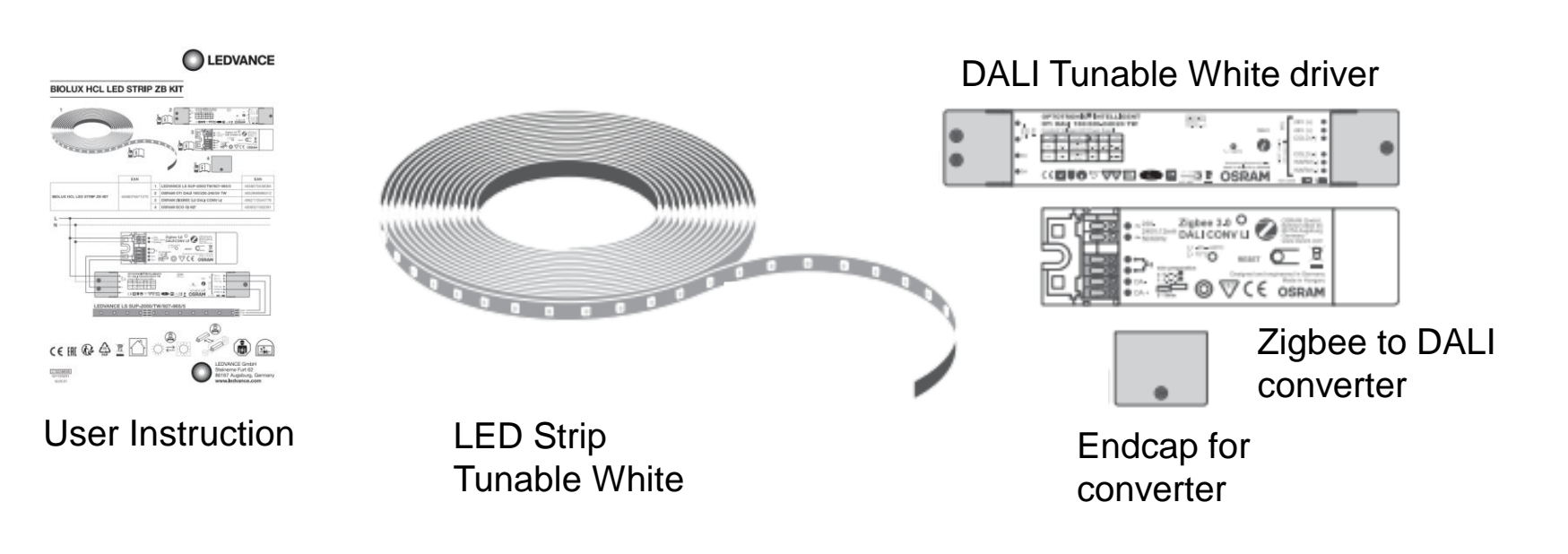

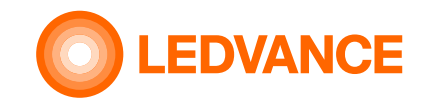

## **Content of packaging box**

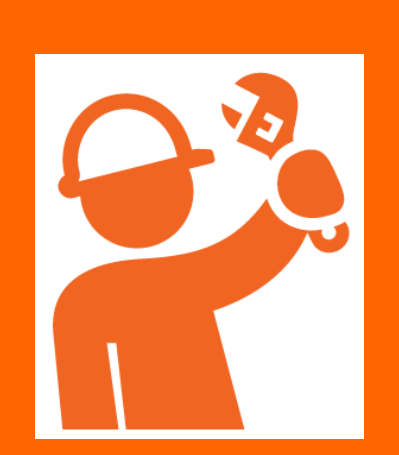

**INSTALLATION** 

**Occupancy Sensor** 

**VIVARES ZB** 

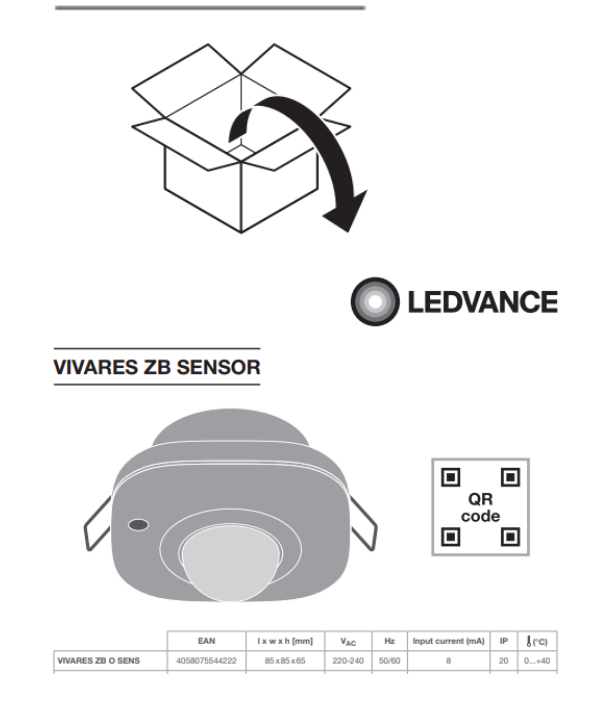

VIVARES ZB SENSOR

**User Instruction** 

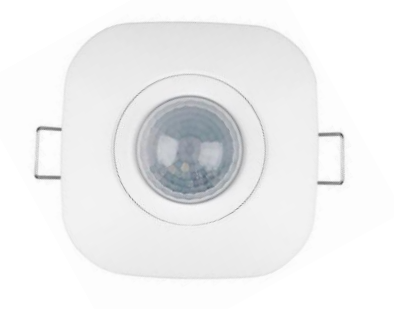

#### Sensor

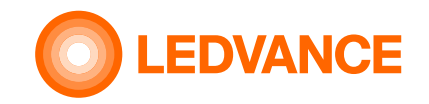

#### **General information**

BIOLUX HCL System

**INSTALLATION** 

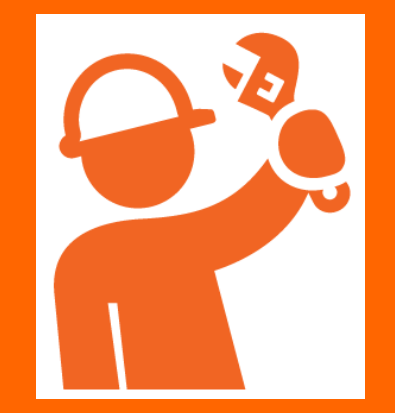

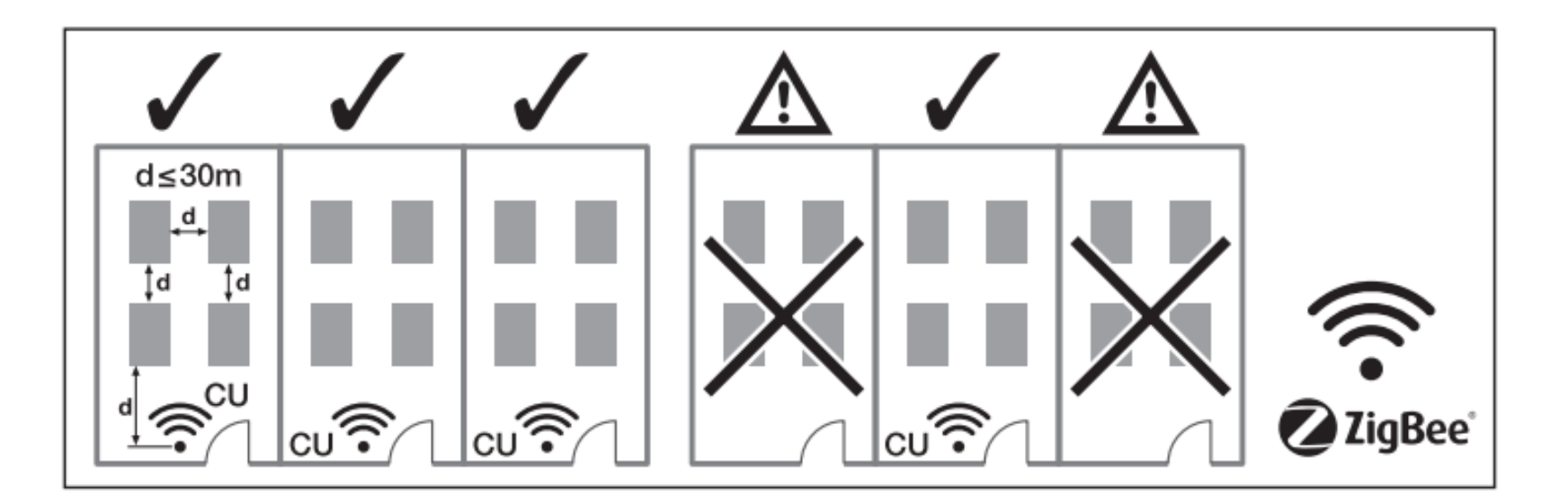

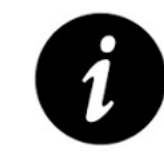

One Control Unit for luminaires in one room. Max free air distance from Control Unit to first luminaire: 30m Max free air distance from luminaire to luminaire: 30m

Max number of devices (luminaires, sensors, led strip kits) in one system: 48 pcs

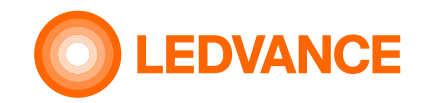

# Wiring diagram Option 1

BIOLUX HCL System

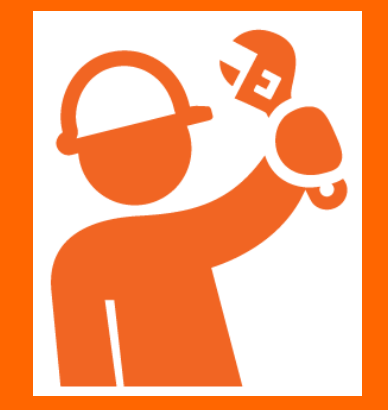

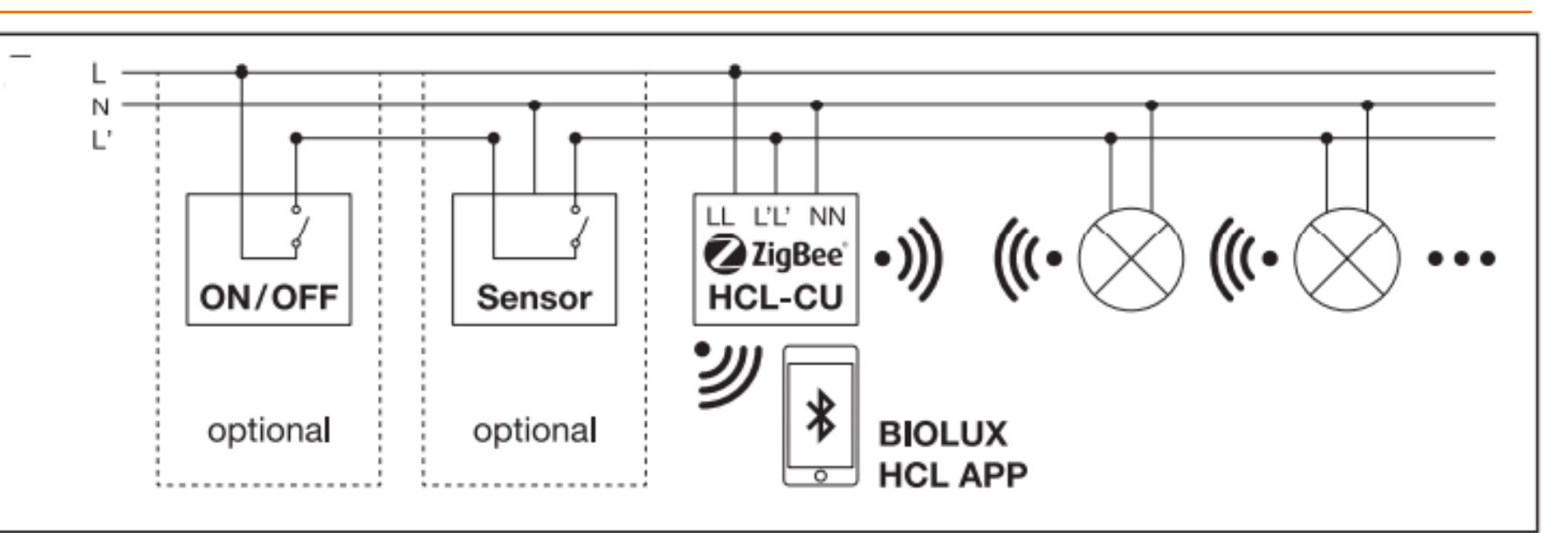

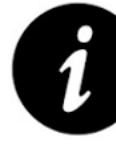

The Control Unit shall be permantly connected to 230V (L, N). Otherwise it can take up to 10min before the Zigbee system network is stable working.

If a switching sensor (optional) or a switch (optional) is used, L' needs to be set to 230V (connected to L) via the switch or the switching sensor. Then L' will be switched on and off together with the luminaires. When L' is not connected to L, the Control Unit goes in a sleep mode.

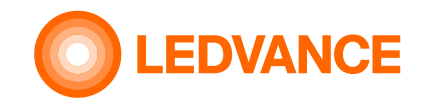

# Wiring diagram Option 2

BIOLUX HCL System

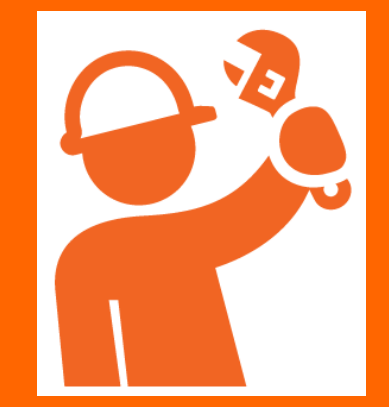

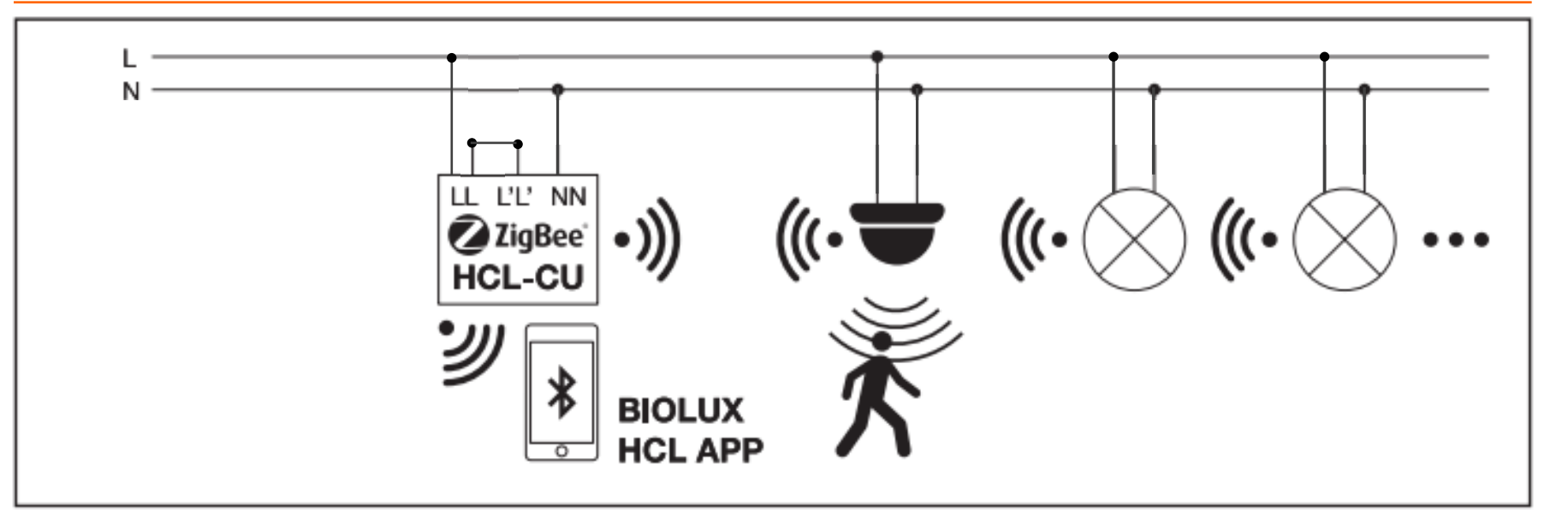

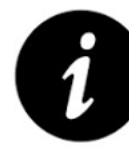

The Control Unit shall be permantly connected to 230V (L, N). Otherwise it can take up to 10min before the Zigbee system network is working stable.

In case that no switching sensor and no switch is used, L' needs to be set as well to 230V (L and L' connected) permanently. When L' is not connected to L, the Control Unit goes in a sleep mode.

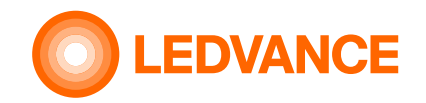

## Wiring diagram Option 3

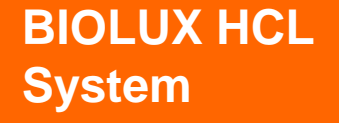

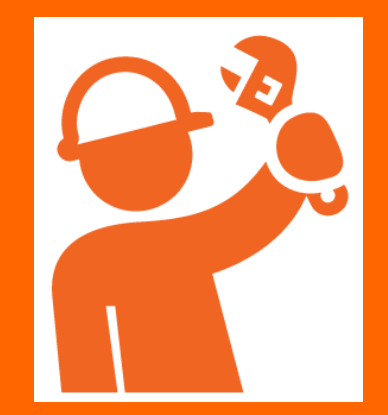

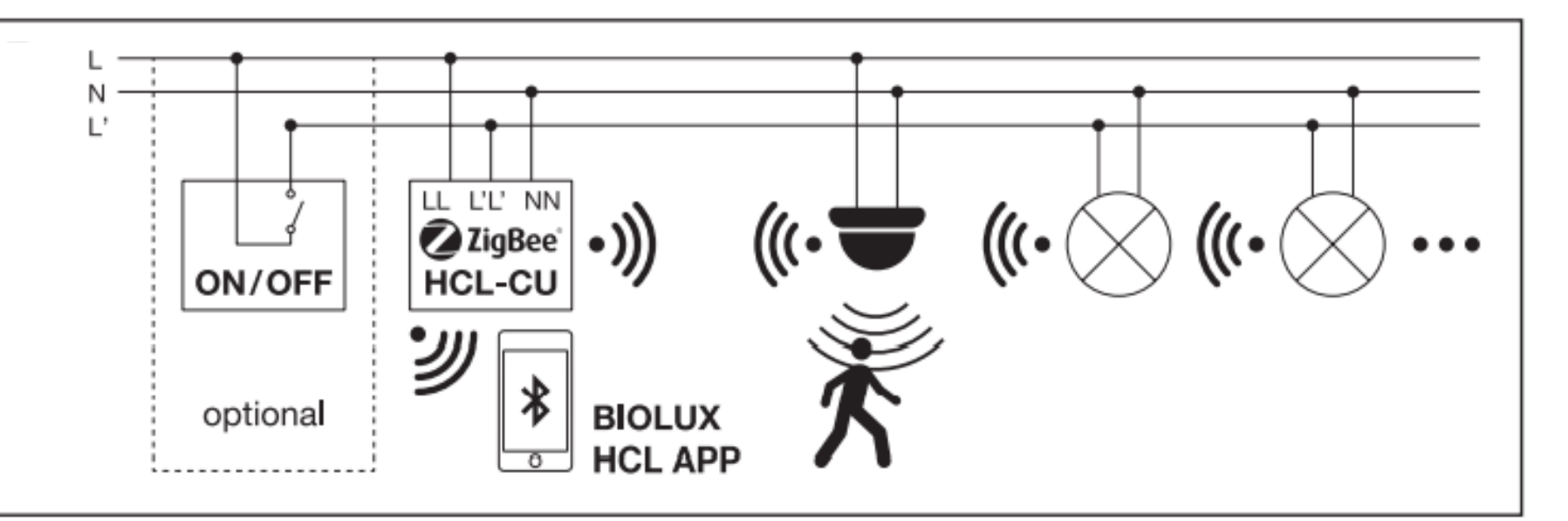

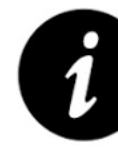

The Control Unit shall be permantly connected to 230V (L, N). Otherwise it can take up to 10min before the Zigbee system network is stable working.

If a switch is used in addition to the wireless sensor, L' needs to be set as well to 230V via the switch. Then L' can be switched on and off together with the luminaires. When L' is off, the Control Unit goes in sleep mode, but remains powered.

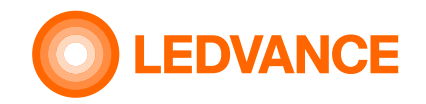

## **Required for the installation**

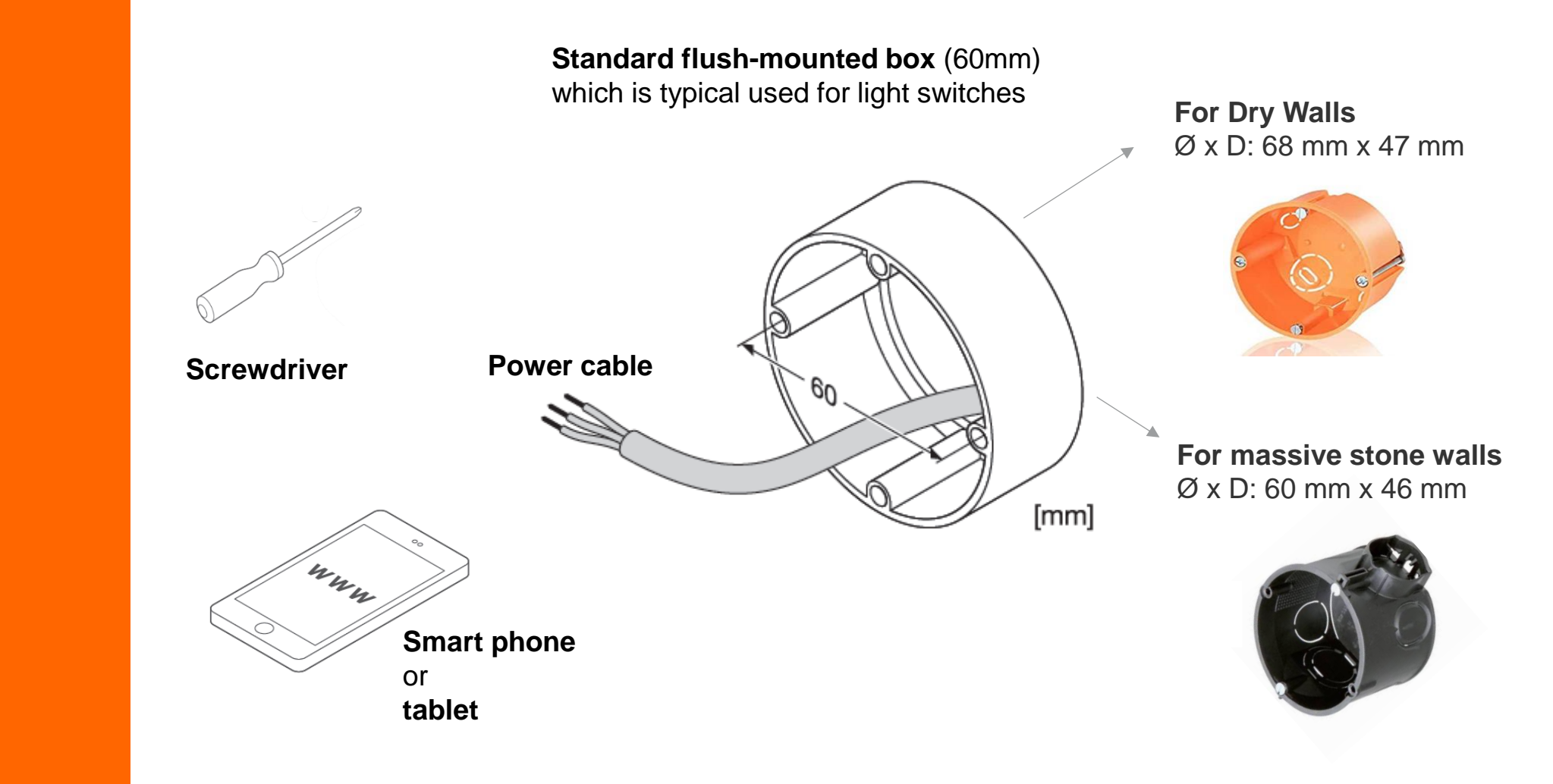

BIOLUX HCL CONTROL UNIT

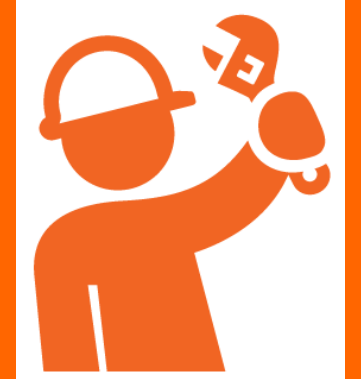

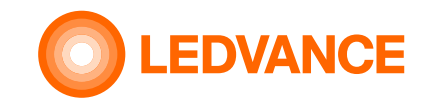

## Installation of flush mounting box

BIOLUX HCL Control Unit

**INSTALLATION** 

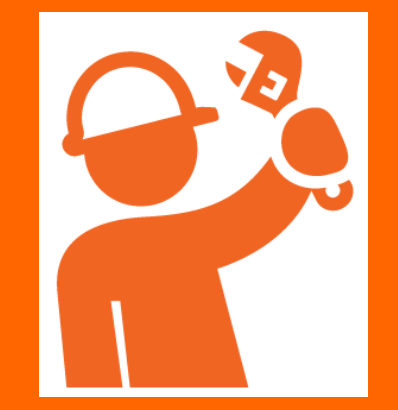

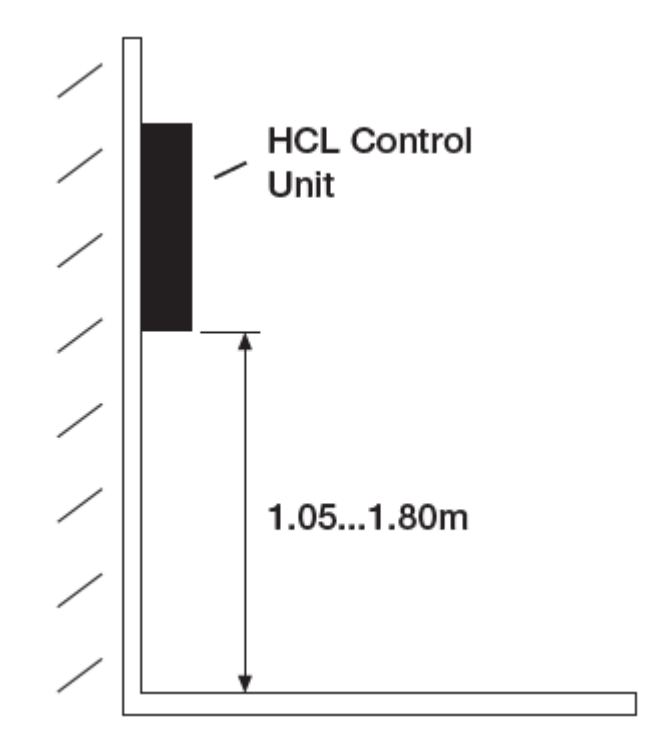

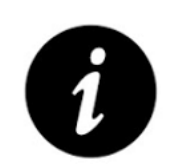

For ergonomic reasons installation height should be between 1.05 and 1.80 m

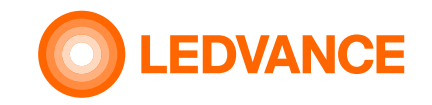

## **BIOLUX HCL System**

BIOLUX HCL System

**INSTALLATION** 

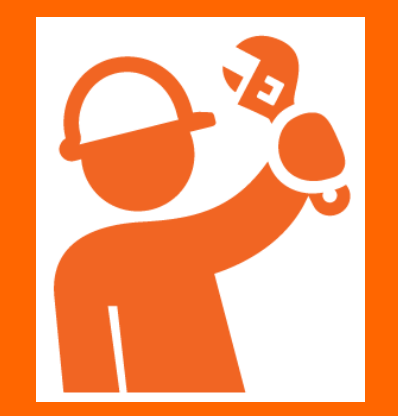

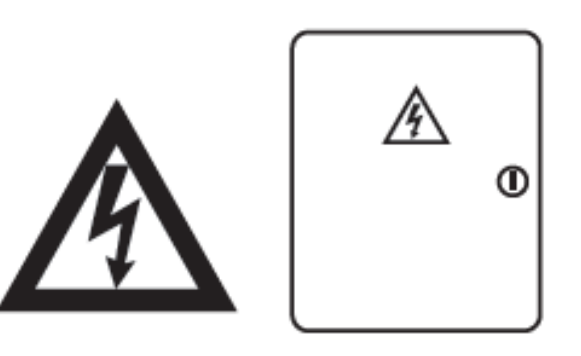

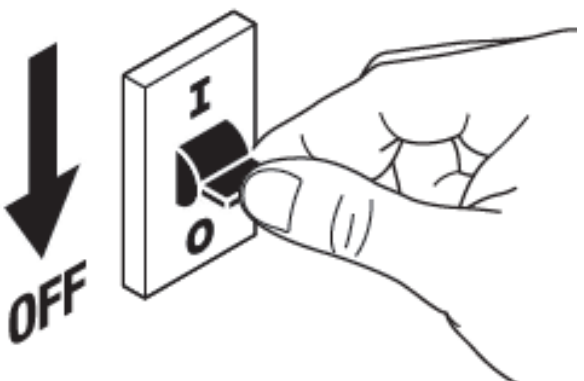

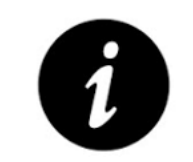

For safety reasons make sure to turn mains off before installation

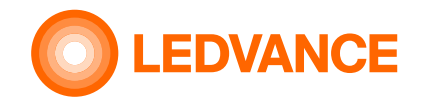

BIOLUX HCL Control Unit

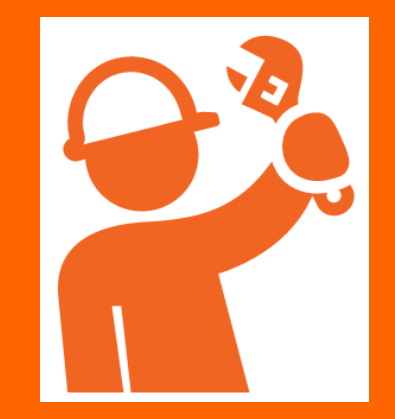

## Installation of Control Unit in a flush-mount box

**1.** Electrical connection of HCL Control Unit – see also wiring diagrams

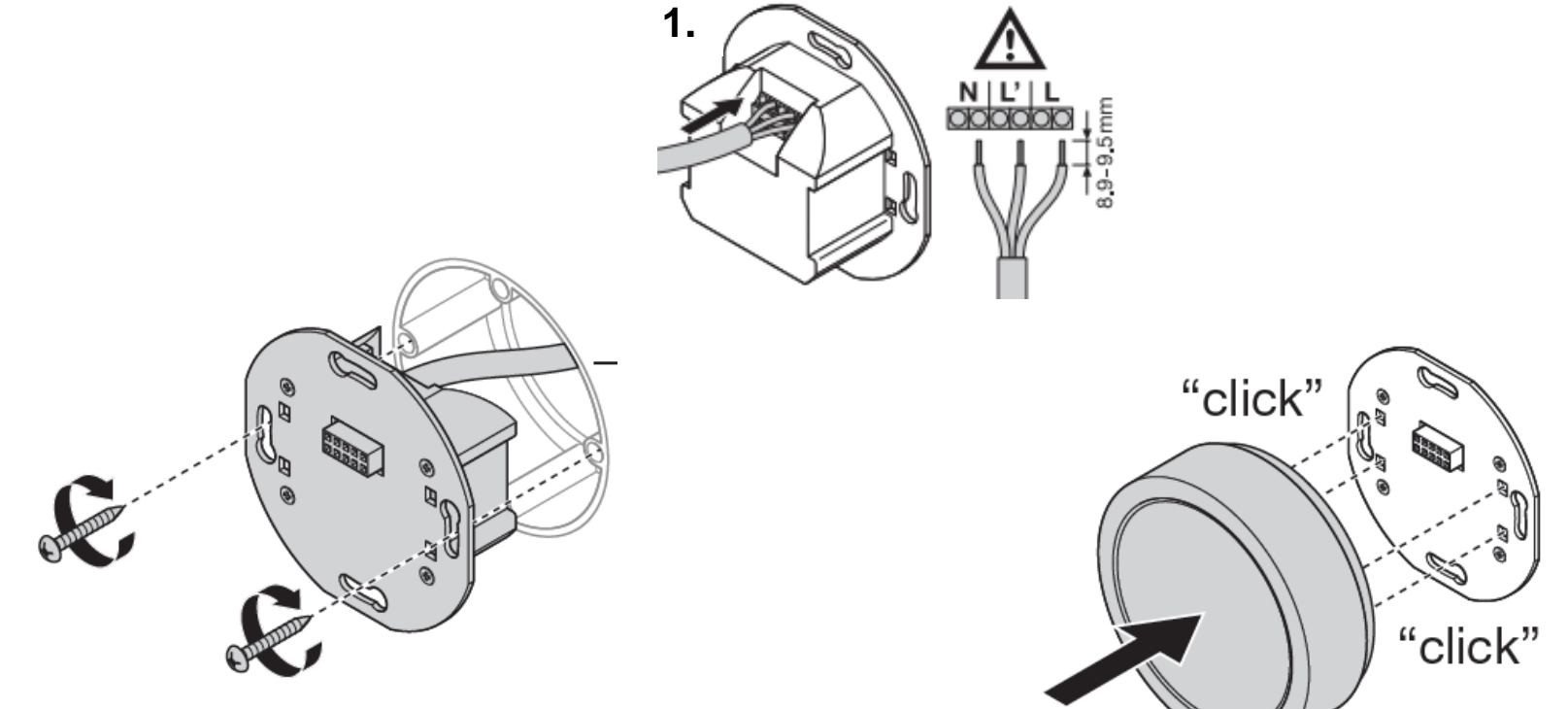

**2**. Fix HCL power supply in flush-mount box

**3**. Click the HCL Control Unit into the HCL power supply

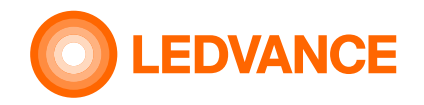

# QR code handling

Take QR codes from the BIOLUX HCL products and stick them on the QR code leaflet.

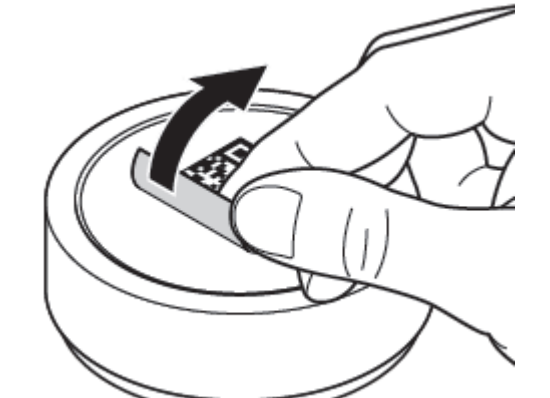

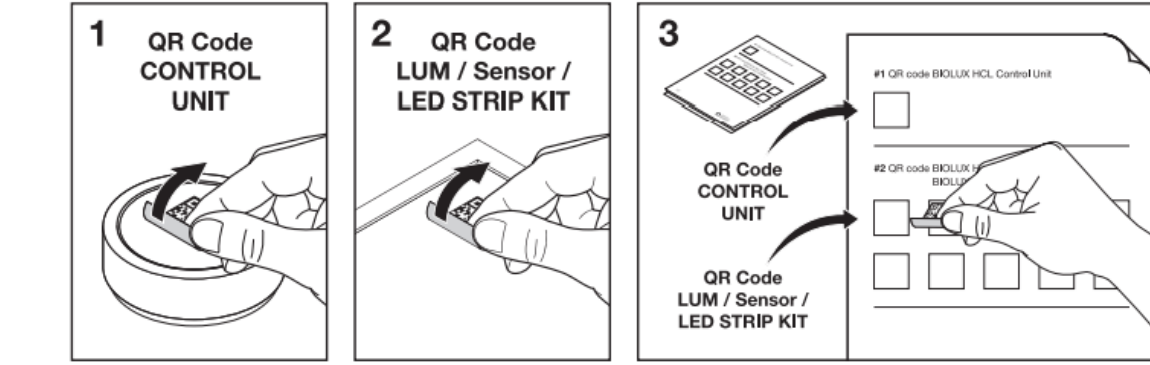

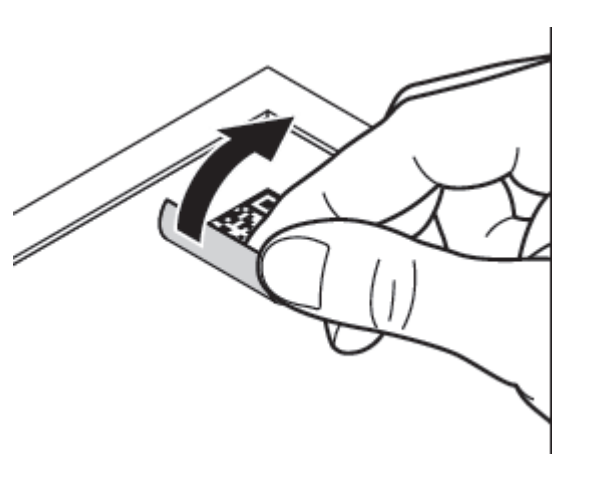

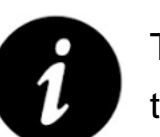

The QR code leaflet is for the later connection between the HCL products required.

If QR codes on the leaflet are linked to the floorplan of the installation area, the position of each HCL product in the installation can be easier identified in case of modifications or maintenance.

# BIOLUX HCL products

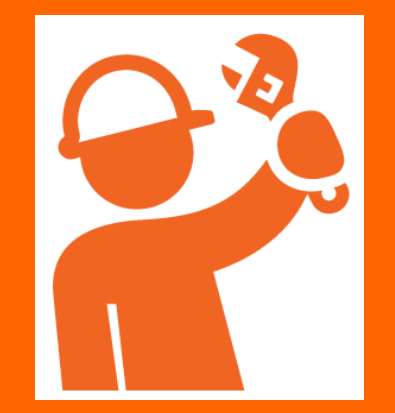

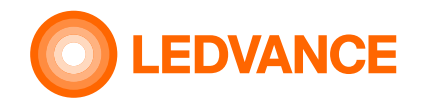

# Panel Iuminaire

#### BIOLUX HCL LUMINAIRES

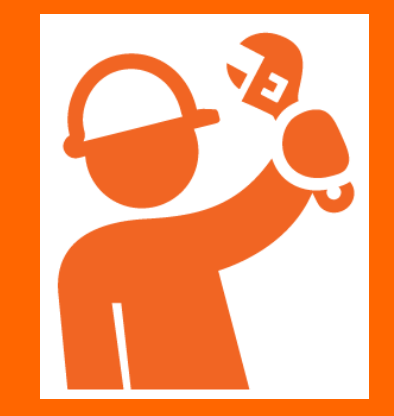

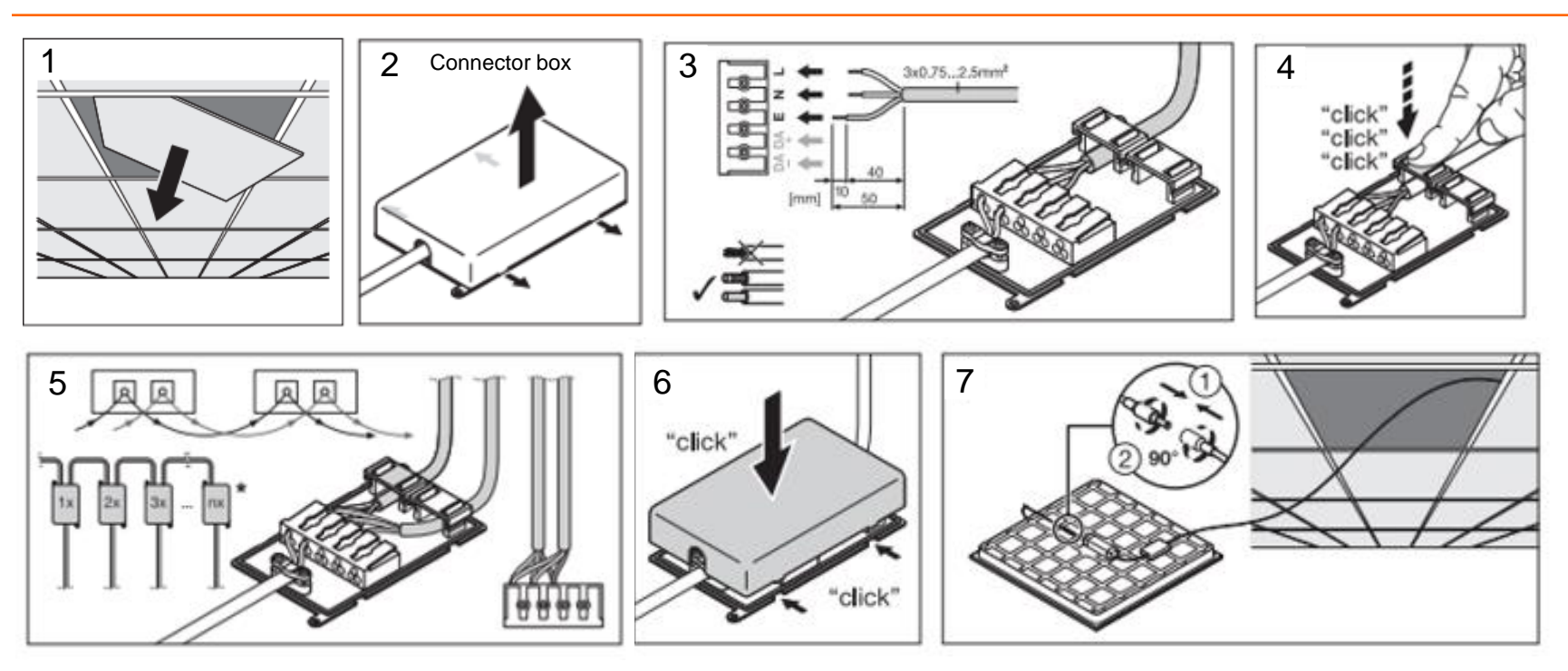

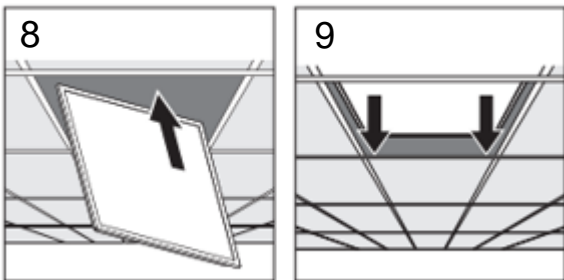

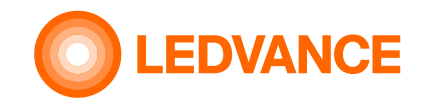

# Downlight

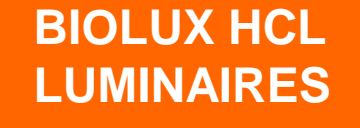

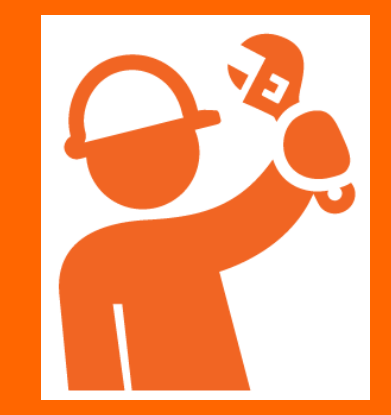

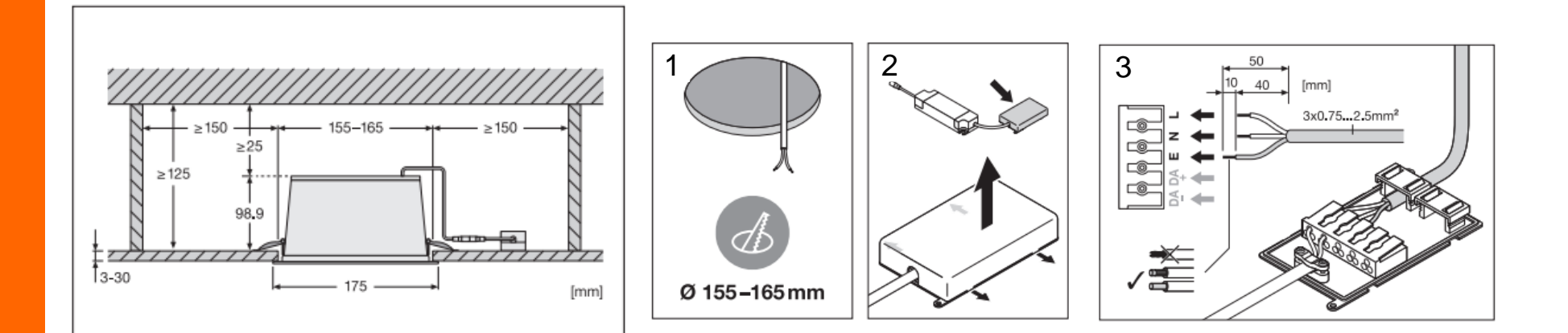

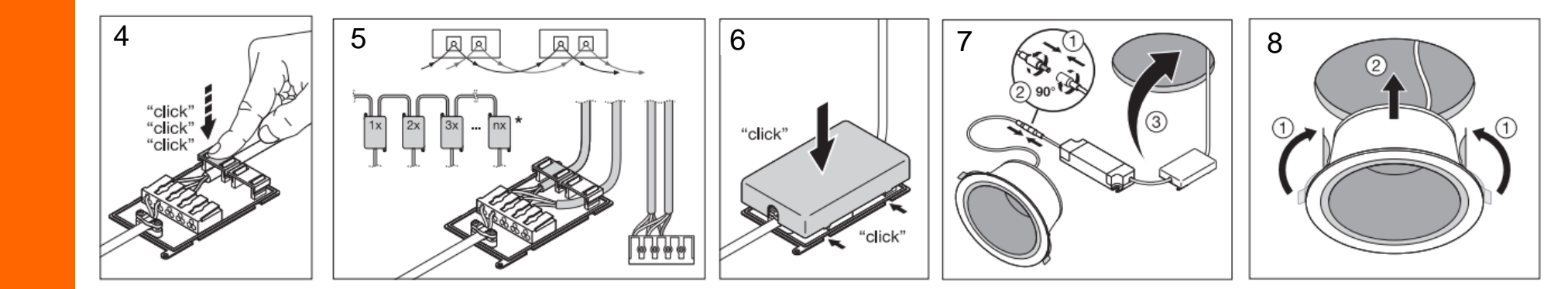

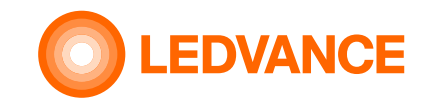

N

## HCL LED Strip Kit wiring diagram

----● ~220- Zigbee 3.0 ○ ● ~50/60Hz DALI CONV LI OSRAM GmbH Berliner Allee 65 86153 Augsburg - <u>C</u>  $t_{e}$ = -20...+60°C  $t_{e}$ = 70°C RESET wire preparation s: 0.5-1.5 f: 0.5-1.5 Designed and engineered in Germany Made in Hungary E  $\bigcirc$ 8 - 9mm OSRAM OPTOTRONIC<sup>®</sup> INTELLIGENT OT/ DALI 160/220-240/24 2CH DT6/DT8 24V (+) ŵ 24V (+) Constant Voltage LED Power Supply CH1 (-) ...... 프 프 드 .77 0.95 -20.45 O t<sub>c</sub> = 90°C CH1 (-) • SELV 🐼 🛈 🥥 IAI 🏨 🕰 🕉 CH2 (-) Designed and Engineered in Italy Made in Bulgaria CH2 (-) ( C C K 🛛 B 🔿 🤍 VV 🗉 🏎 🕅 💆 OSRAM DP-SW & I LEDVANCE LS SUP-2000/TW/927-965/5 WW CW 

BIOLUX HCL LED Strip Kit

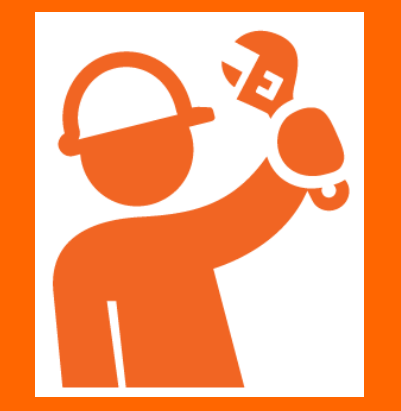

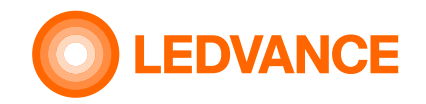

### **Occupancy Sensor**

VIVARES Zigbee Occupancy Sensor

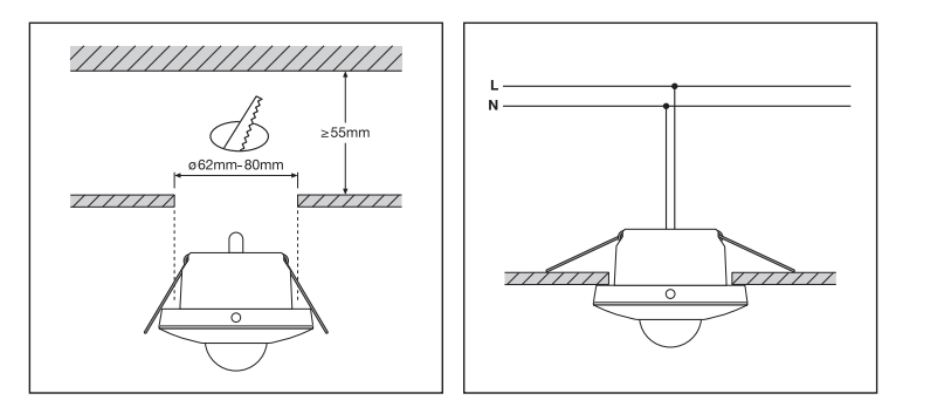

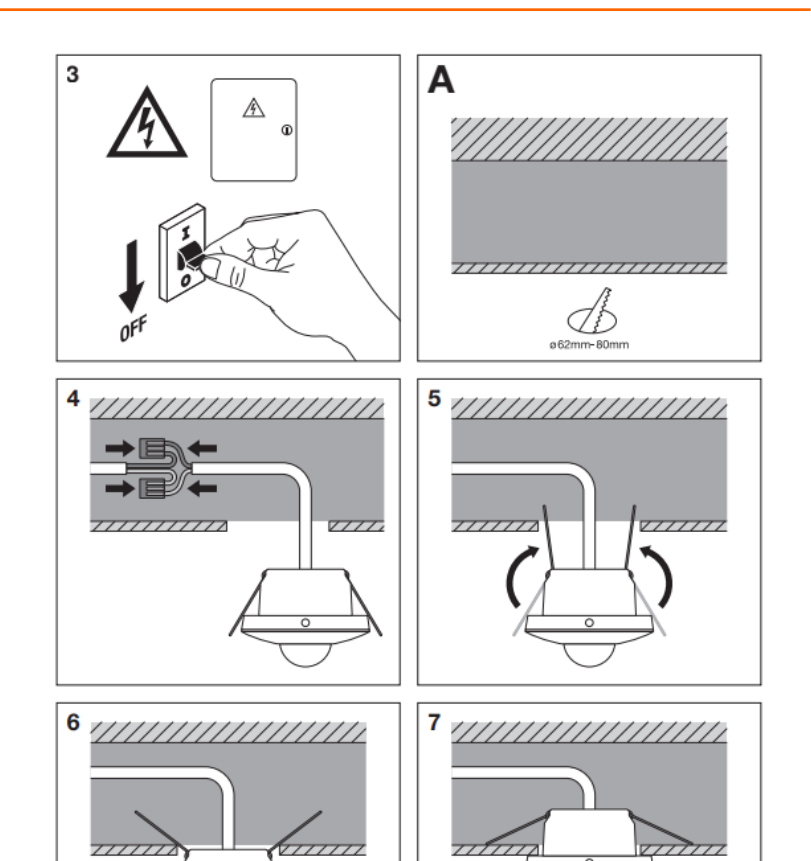

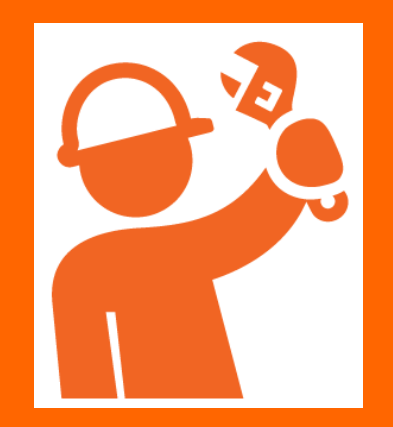

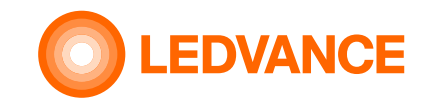

## **Installation finished**

BIOLUX HCL System

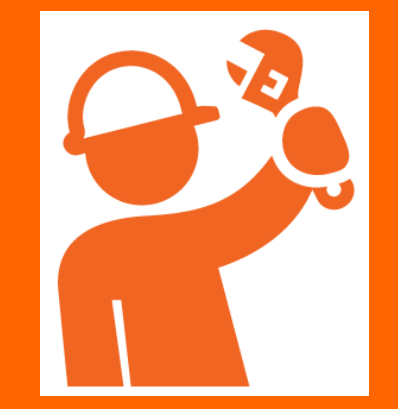

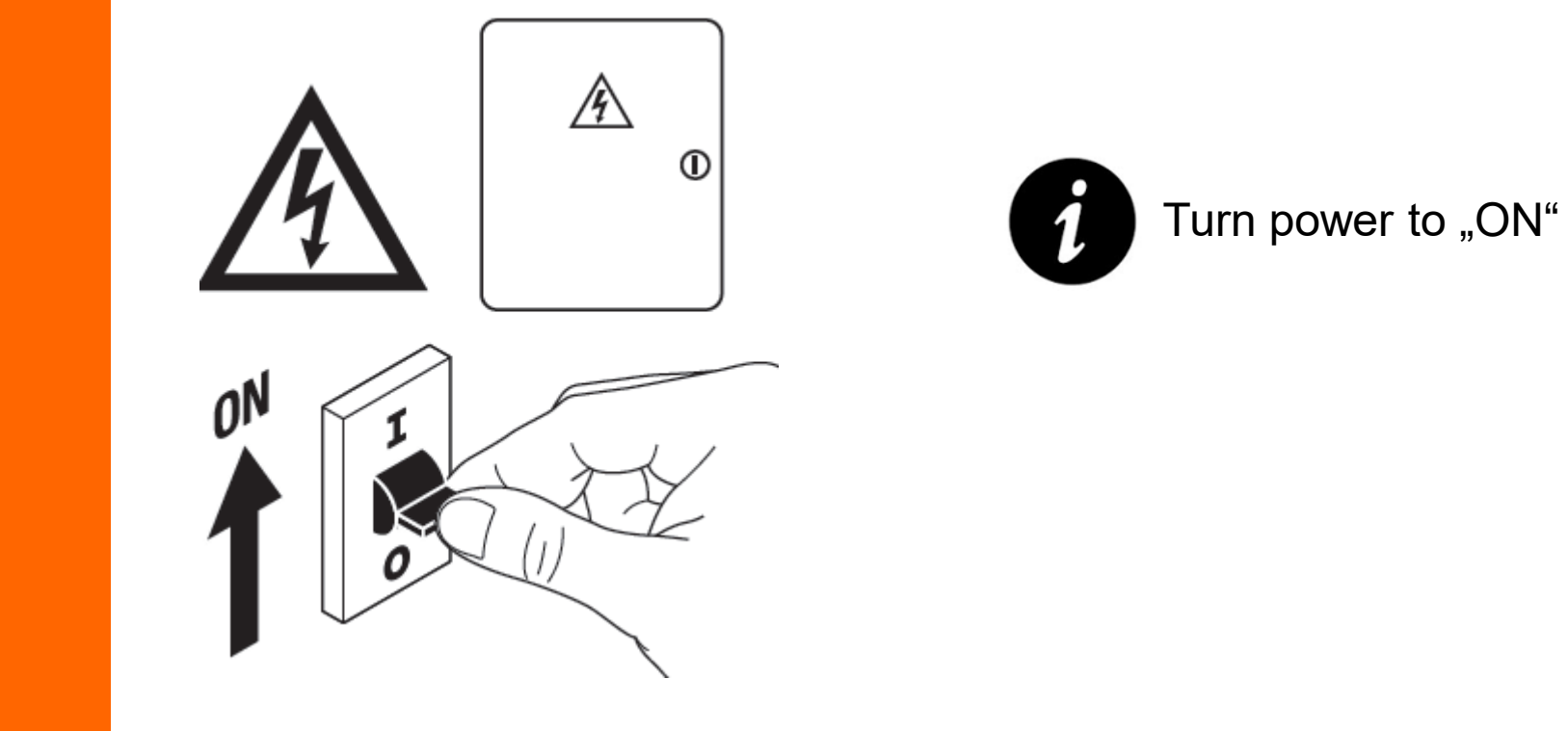

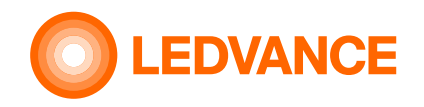

# Wireless connection of installed HCL products via BIOLUX App

System setup

😵 Bluetooth

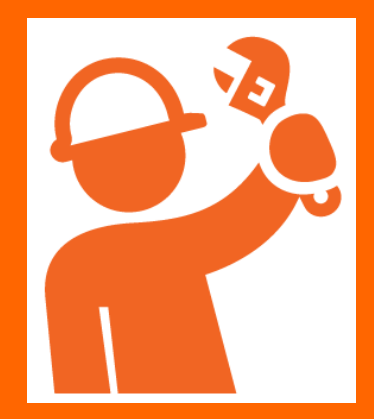

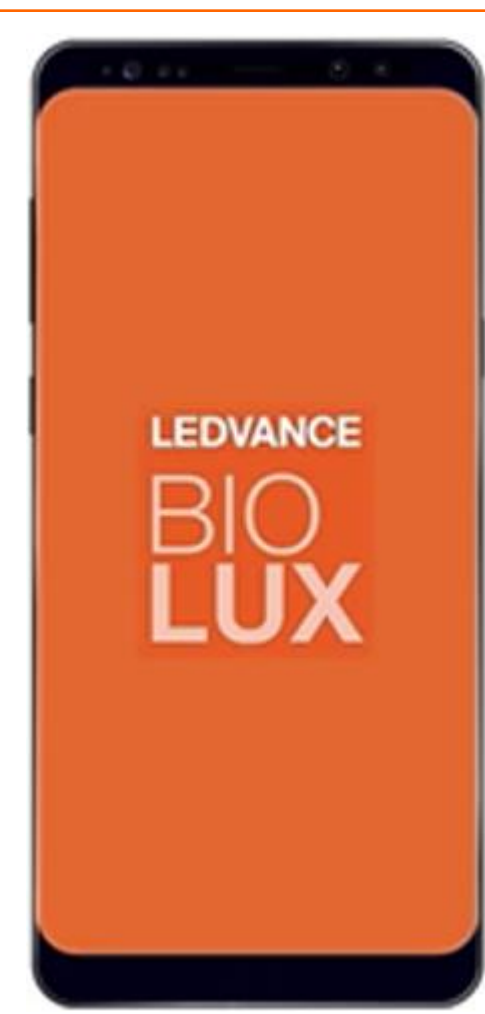

The purpose of the App is to join (wirelessly connect) the installed HCL products (luminaires, sensors, led strips) to the HCL Control Unit

- Download the BIOLUX APP on your mobile device (Smartphone or Tablet)
- 2. Start the App
- 3. Follow the instructions

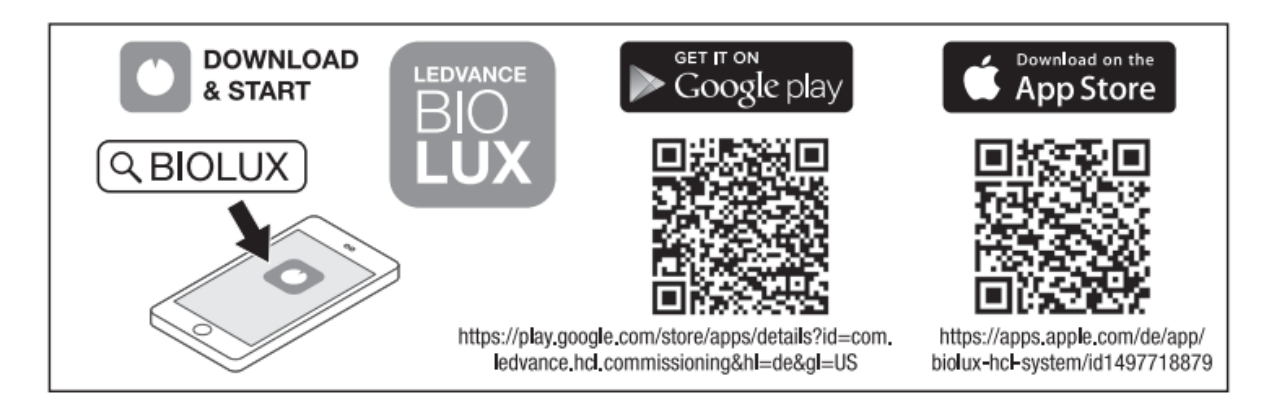

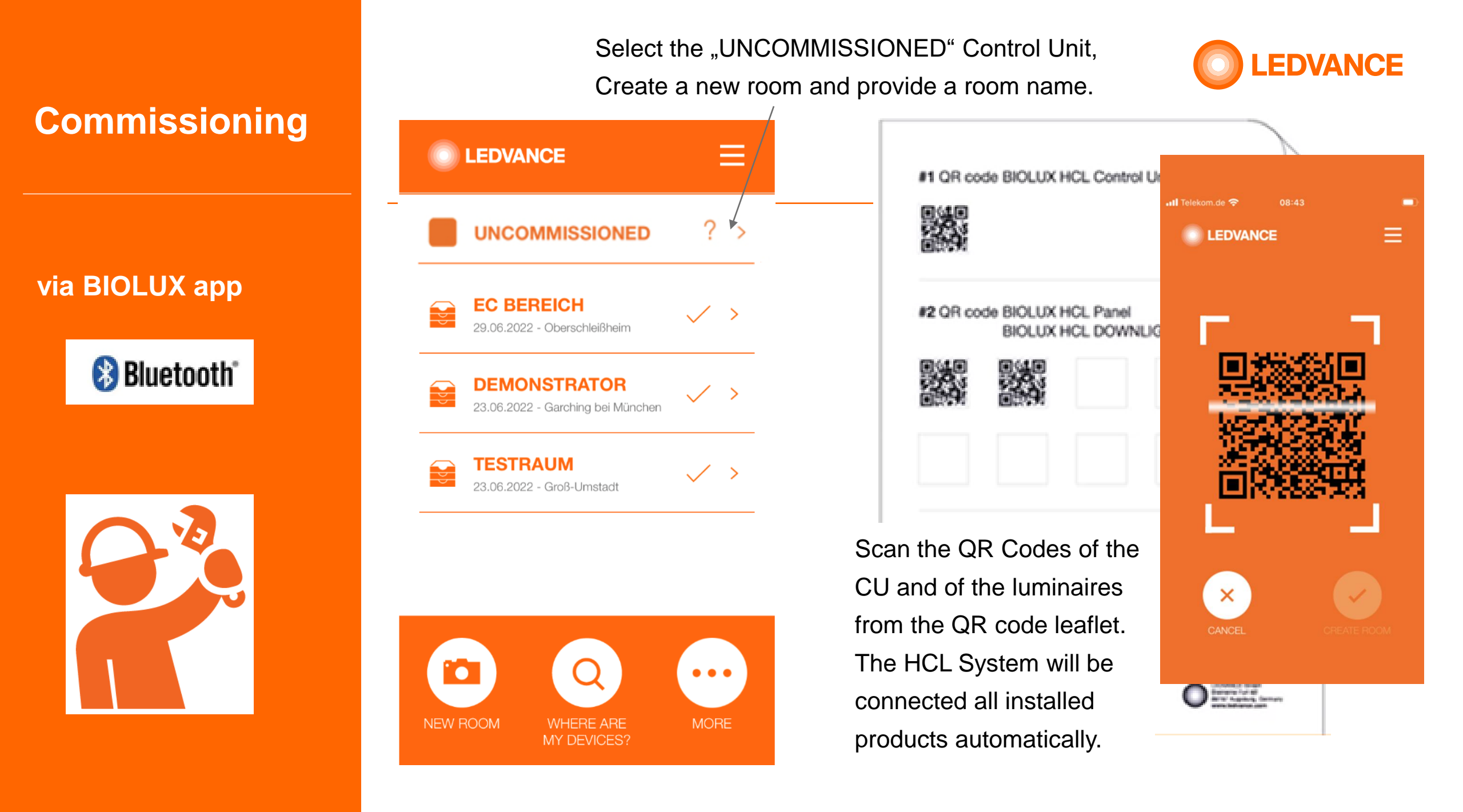

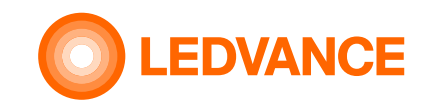

via BIOLUX app

😵 Bluetooth

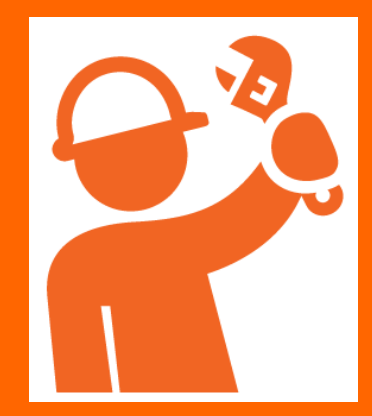

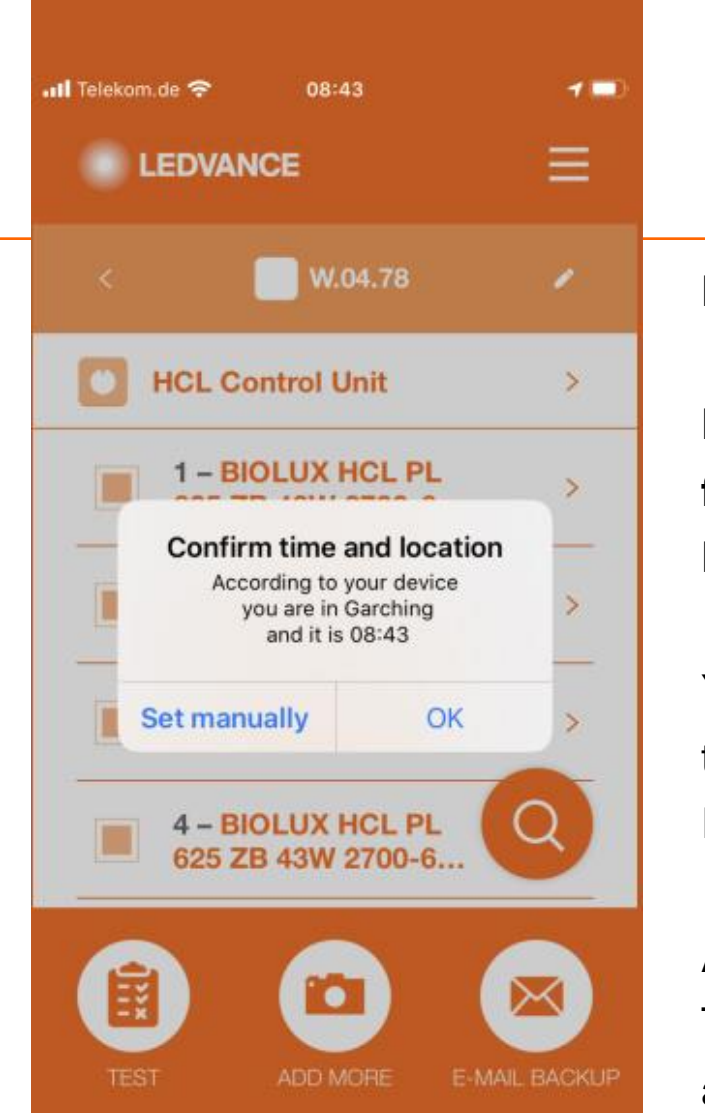

No manual programming is required:

Location and time is automatically transferred from the mobile to the Control Unit via the BIOLUX HCL app.

You need to allow using the GPS data of the mobile to the app. Or enter the location manually. Internet connection is required to get the local map.

After the commissioning,

The artificial light will change according to natural light at the place where the BIOLUX system is installed.

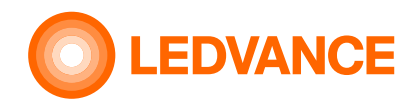

# **Connection of installed HCL products** via **BIOLUX** App

via **BIOLUX** app

😵 Bluetooth

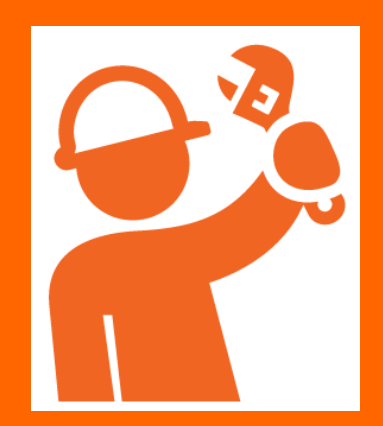

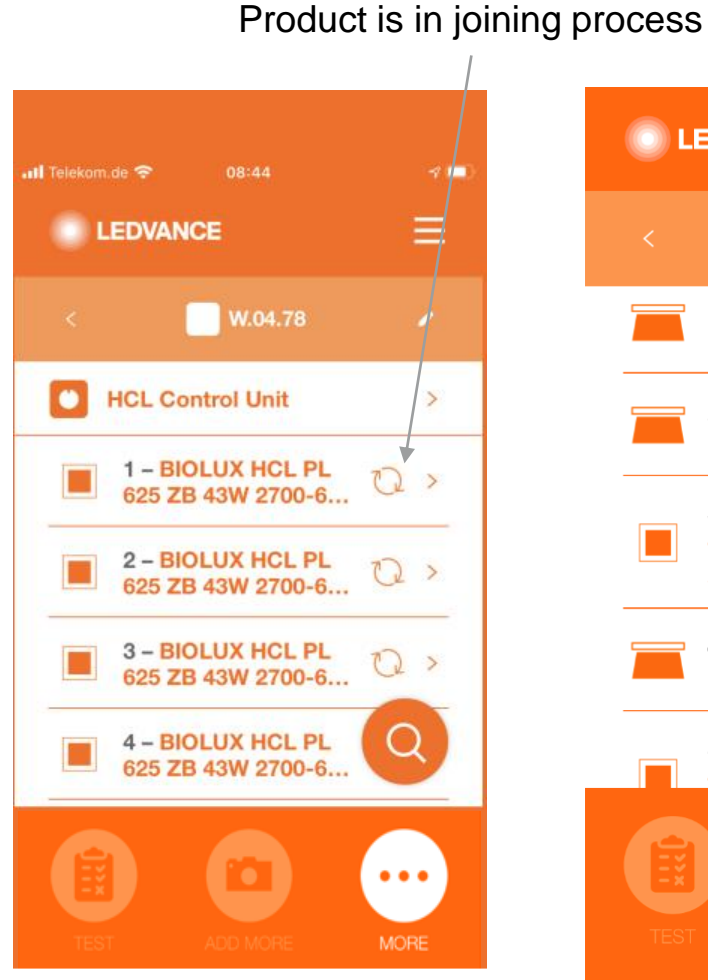

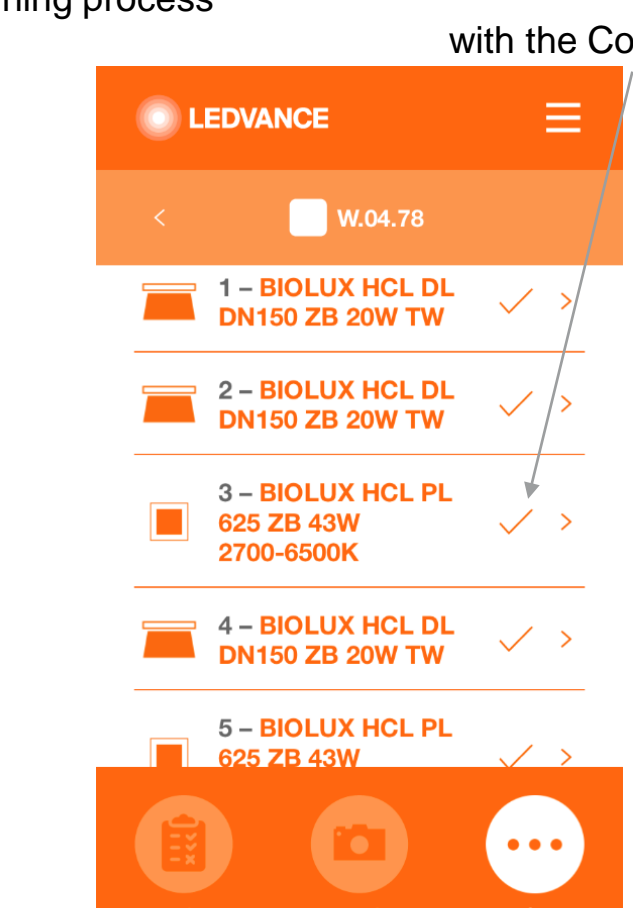

with the Control Unit

Product is connected

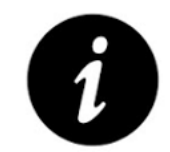

The system creates a ZigBee network between the installed HCL products.

Luminaires are briefly flashing four times when the connection is established.

After all luminaires have connected, the system is ready.

The HCL system is now completly installed and ready to use.

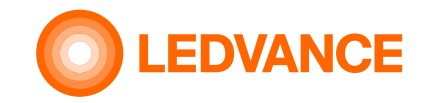

## Information

BIOLUX HCL Control Unit

😵 Bluetooth"

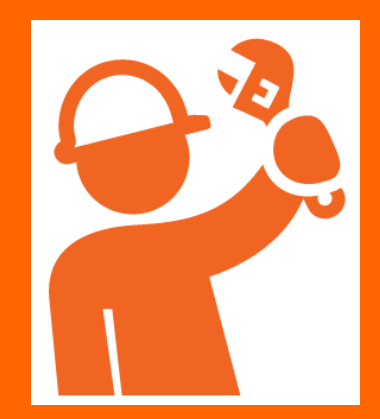

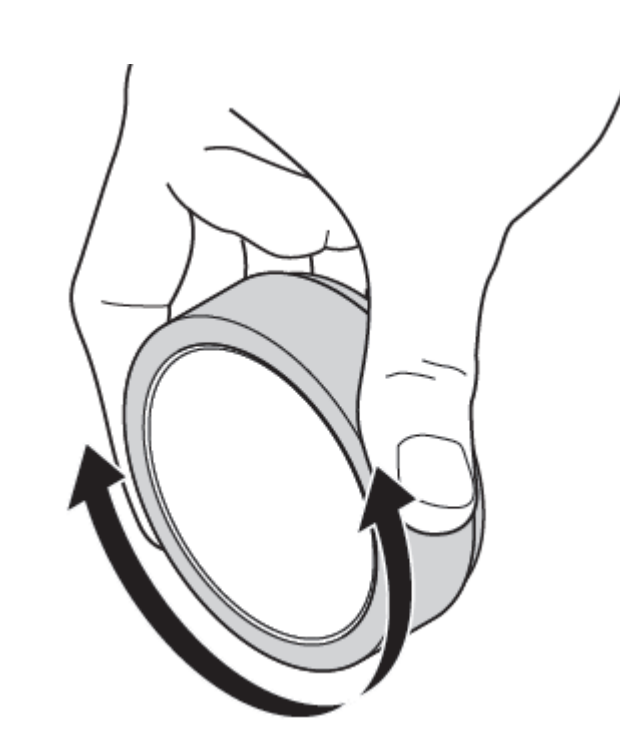

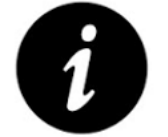

After the first installation and when the CU was powered off it can take up-to 10min before a stable Zigbee network is available.

After the installation is done, the CU should always remain powered in order to avoid the waiting time before the network is established.

Steady state power consumption is less than 0,5W.

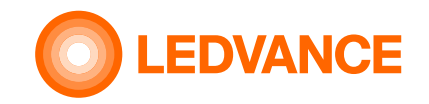

#### Information

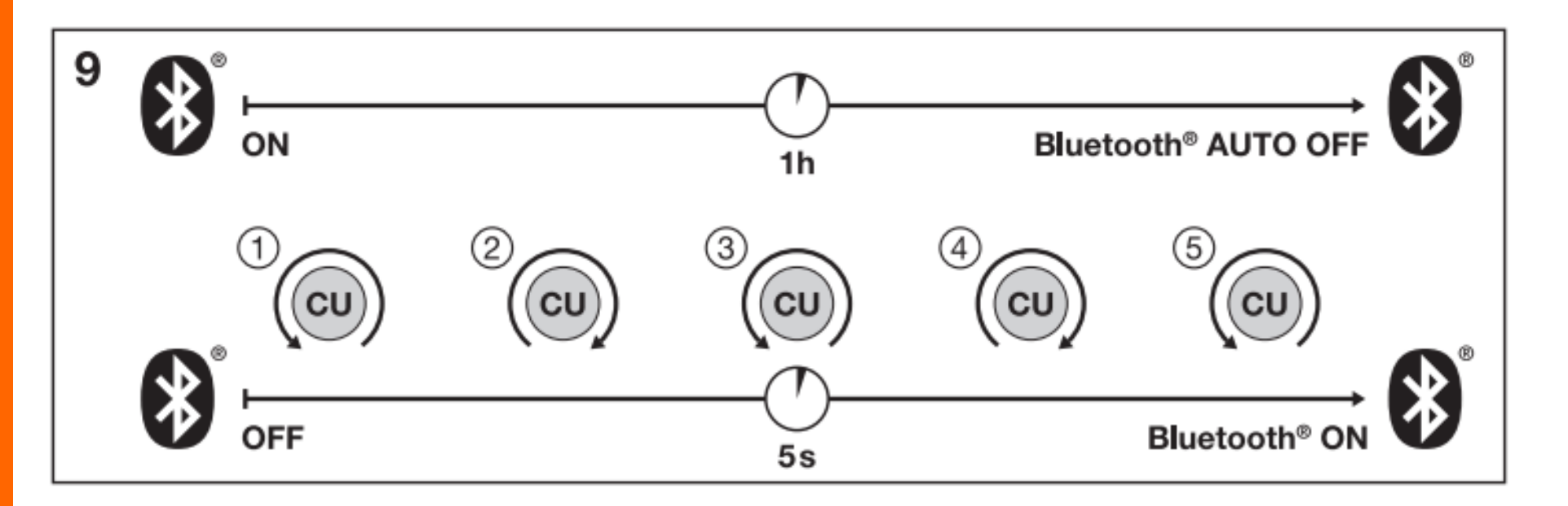

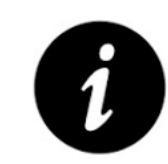

The bluetooth conncetion is switched off, if the App on the mobile phone was not connected with the Control Unit for about 60min.

For reactivation of the bluetooth connection the Control Unit must be rotated 5 times to left and right hand side.

Bluetooth connection

😵 Bluetooth

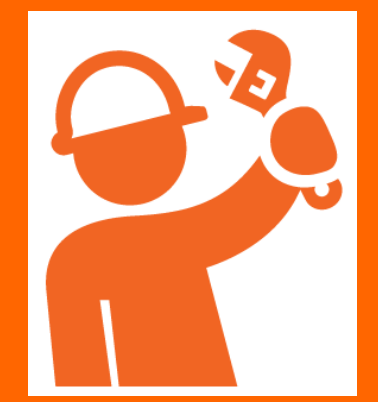

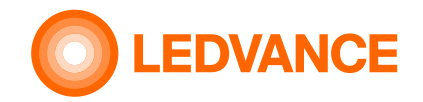

Setup

## **BIOLUX HCL App** Further App functions

8 Bluetooth

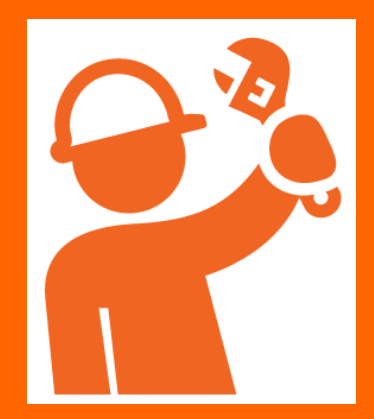

#### DEMO

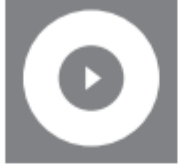

O Vorführung der NATURAL HCL Lichtszene
 Demo of NATURAL HCL lighting scene
 Démonstration NATURAL HCL scène lumineuse
 II riportare NATURAL HCL scena di luce
 Adelantar NATURAL HCL escena de luz

#### OFF SETUP

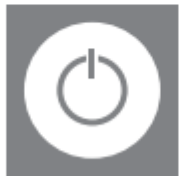

D Einstellung der Ein-/Ausfunktion
 On/off function settings
 Réglage de la marche/arrèt
 Impostazione della funzione on/off
 Configuración de la función de encendido/apagado

#### TIMETABLE

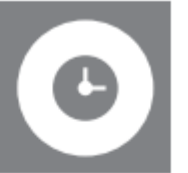

- ② Zeitplaneinstellung
- Timetable settings
- ⑦ Réglage du calendrier
- Impostazione del programma
- Configuración de la programación

#### SENSOR CONFIGURATION

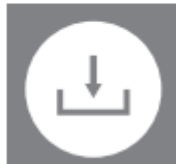

Sensoreinstellung
 Sensor configuration settings
 Configuration du capteur
 Configurazione del sensore
 Configuración del sensor

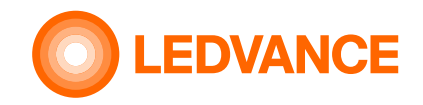

## **BIOLUX HCL App** Demo Mode simulates a day in two minutes in NATURAL mode

#### **Demo Mode**

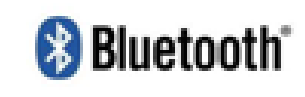

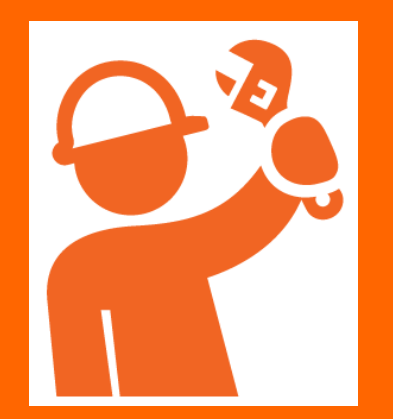

| 📲 Telekom.de 🗢 08:23 🖉 74 % 🗲            | 🖬 Telekom.de 😴 🛛 08:19 🖉 74 % 🔲 | 📲 Telekom.de 😴 🛛 08:19 🖉 74 % 🔲                                                                      | 📲 Telekom.de 🗢 08:20 🖉 74 % 🔳                                                                                                    |
|------------------------------------------|---------------------------------|----------------------------------------------------------------------------------------------------|----------------------------------------------------------------------------------------------------|
|                                          |                                 |                                                                                                    |                                                                                                    |
| < CU2.0 454 🖌                            | <                               | < DEMO MODE                                                                                          |                                                                                                    |
| CONTROL UNIT                             |                                 | The NATURAL HCL davlight simulation is                                                               |                                                                                                    |
| BIOLUX HCL CONTROL V/IT ZB               |                                 | running in a compact 2 minute time sequence.<br>Please press the PLAY DEMO button for<br>activation. | running in a compact 2 minute time:<br>Please press the PLAY DEMO buttor<br>activation.<br>The NATURAL HCL daylight simulation is<br>running in a compact 2 minute time sequence<br>Please press the PLAY DEMO buttor for<br>activation. |
| LUMINAIRES                               |                                 |                                                                                                    |                                                                                                    |
| The BIOLUX HCL DL IN THE DN150 ZB 20W TW | E-MAIL BACKUP DEMO MODE         |                                                                                                    |                                                                                                    |
| DN150 ZB 20W TW                          | <b>(b</b> )                     |                                                                                                    |                                                                                                    |
| 🍷 3 – TIBEA LAMP TW 🛛 🗸 🚿                |                                 |                                                                                                    |                                                                                                    |
|                                          | TIMETABLE                       | $\odot$                                                                                              | PLAY                                                                                                    |
| TEST ADD MORE MORE                       |                                 | PLAY                                                                                                 | PLAY                                                                                                    |
| Select room and tab on MORE              | /<br>Select<br>DEMO MODE        | Tab on PLAY to start demo                                                                            | Demo runs for 2 minutes and<br>changes lights. A sun-icon moves<br>and indicates the Demo.                                                                                                    |

To stop earlier, tab on "<" (back) or rotate on the CU

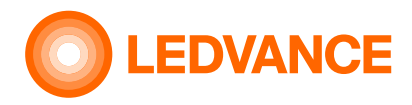

# **BIOLUX HCL App TIMETABLE functions / selecting and creating timetables**

#### Timetable

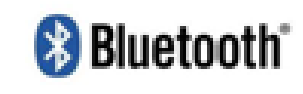

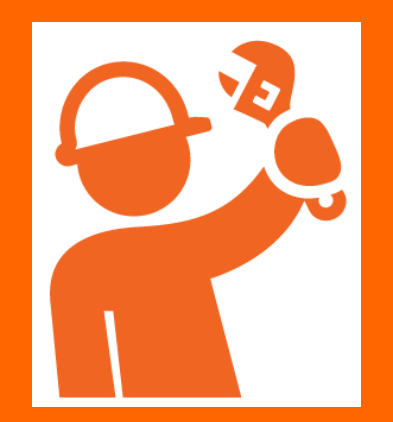

| 📶 Telekom.de 🗢 🛛 08:23 🖉 74 % 🐓        | 🔹 🖬 Telekom.de 🗢 🛛 08:19 | 0 74 % ■ Telekom.de 🗢 08:53 0 83                                                                                             | \$ % ()                            |
|----------------------------------------|--------------------------|----------------------------------------------------------------------------------------------------|------------------------------------|
|                                        |                          |                                                                                                    | ・III Telekom.de 〒 08:53 増 83 % 暖 ) |
| < CU2.0 454 🖌                          | <                        | The timetable allows you to configure the<br>Control Unit to automatically switch to spec                                    | CHOOSE TIMETABLE                   |
| CONTROL UNIT                           |                          | modes at certain times of day. You can crea<br>a timetable from scratch by tapping the<br>CREATE MANUALLY button To select a | te Timetable-8 >                   |
| BIOLUX HCL CONTROL V/IT ZB             |                          | previously saved or imported timetable, tap<br>CHOOSE EXISITNG TIMETABLE button.                                             | the Timetable-9 >                  |
| LUMINAIRES                             |                          |                                                                                                    | Timetable-6                        |
| ☐ 1 - BIOLUX HCL DL                    | E-MAIL BACKUP DEMO MO    | DE                                                                                                    | • Timetable-7 >                    |
| 2 - BIOLUX HCL DL<br>DN150 ZB 20W TW > | C                        |                                                                                                    | 08:53 ● 83 % ( <del>/</del> )      |
| 💡 3 – TIBEA LAMP TW 🗹 >                |                          |                                                                                                    | netable                            |
| TEST ADD MORE MORE                     |                          | CANCEL CHOOSE CHOOSE CREAT<br>CANCEL CHOOSE CREAT<br>EXISTING MANUA                                                          | TE                                 |
| Solast room and                        | /<br>Soloot              |                                                                                                    |                                    |
| tab on MORE                            | TIMETABLE                | CHOSE EXISTING CHOSE EXISTING CHOSE EXISTING                                                                                 | <u>Dr</u><br>CREATE MANUALLY       |
|                                        |                          | and tab on a a "USE TIMETABLE"                                                                                               | a new timetable                    |

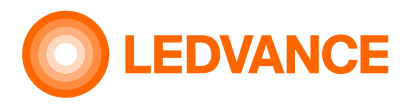

TT must be enabled

**SET UP** 

# **BIOLUX HCL App TIMETABLE TT functions (select and create TT - continued)**

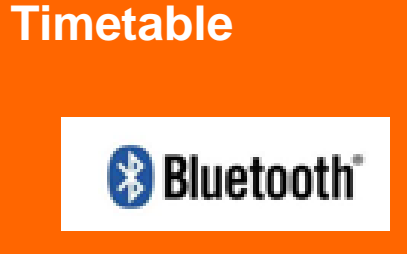

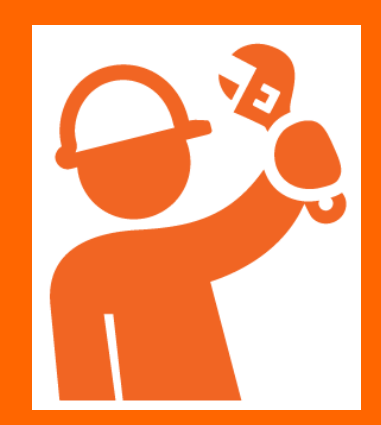

| 📲 l Telekom.de 🗢 08:53 🖉 83 % 🖲 | 🛃 🕫 🗘 🕈 🖓                                                                                                    | 83 % 🗐                                                                                                    | to be active                                              |
|---------------------------------|----------------------------------------------------------------------------------------------------|----------------------------------------------------------------------------------------------------|-----------------------------------------------------------|
| LEDVANCE                        | ADD ENTRY                                                                                                    | Select one, or more, or all days                                                                                                    | Il Telekom.de 🗢 13:37 🛿 93 % 📼 )                          |
|                                 | Choose days Sel                                                                                                    | <ul> <li>Set the starting time<br/>the setting will persist<br/>until the next event is se<br/>or until the user rotates</li> </ul> | < Timetable Enable timetable Uist view Overview WEDNESDAY |
| DELETE ALL ADD ENTRY MORE       | Activate 'Expert setting' if you want to a<br>more detailed settings for the entry.<br>Expert setting<br>Choose HCL mode | Select the mode<br>OFF, RELAX BOOST                                                                                                 | 11:00 FOCUS >                                             |
| Add new entry                   | X     X       CANCEL     X       Add your entries                                                                        | Expert setting<br>and select submode<br>(-30+3)                                                                                     | The saved setting will be shown in the list view.         |
|                                 |                                                                                                    | Tab SAVE                                                                                                    | Continue with next entry                                  |

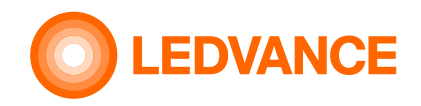

## **BIOLUX HCL App TIMETABLE TT functions (deleting entries)**

Timetable

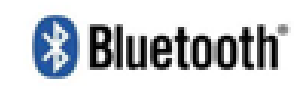

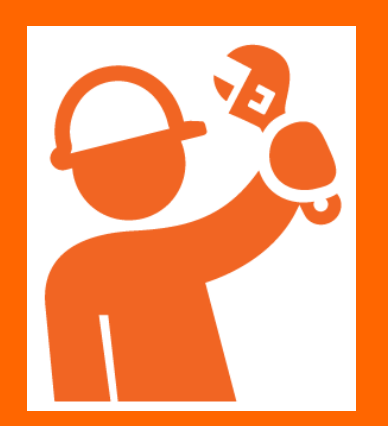

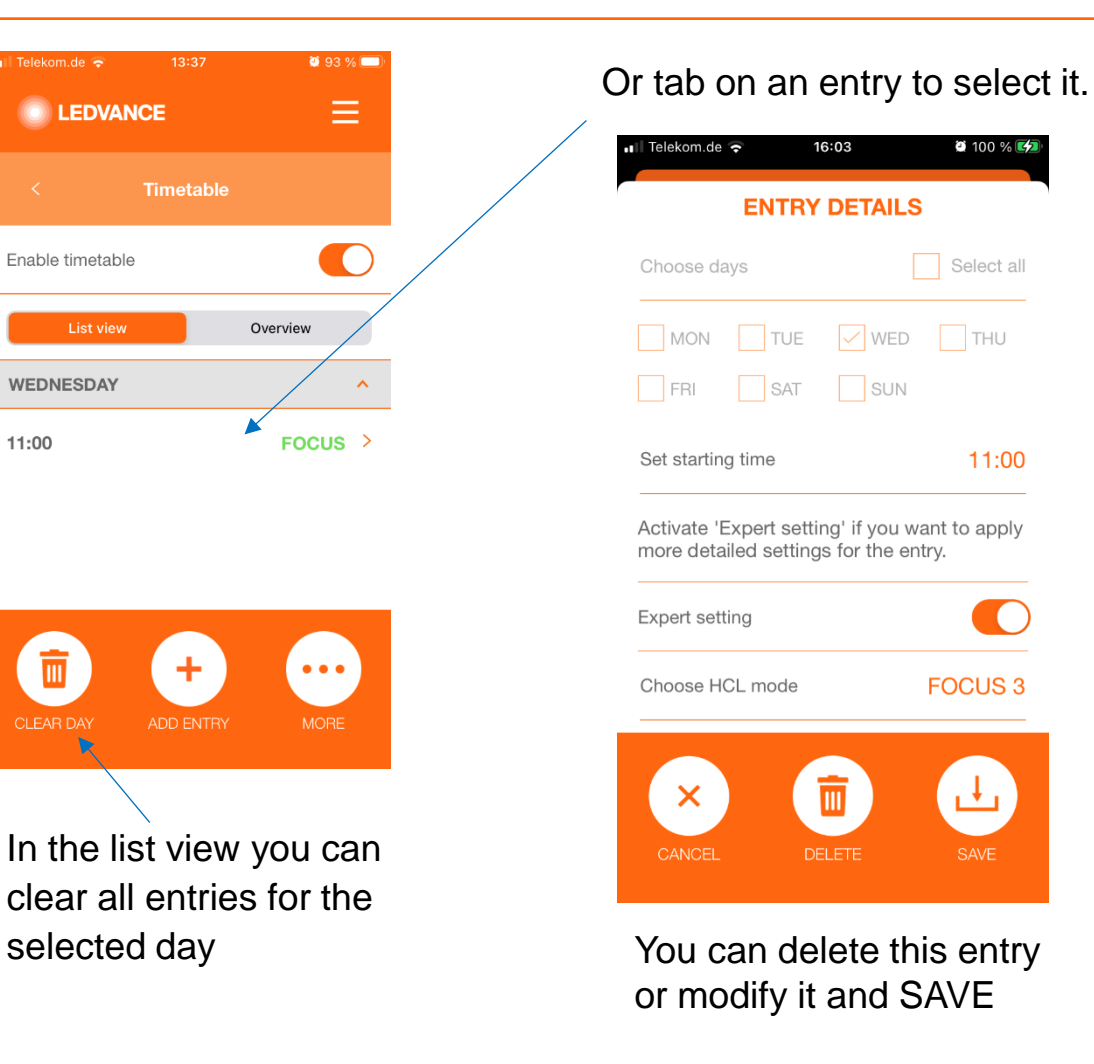

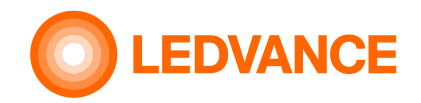

## **BIOLUX HCL App TIMETABLE TT functions (deleting**

Or

#### ontriool

Timetable

SET UP

# 😵 Bluetooth

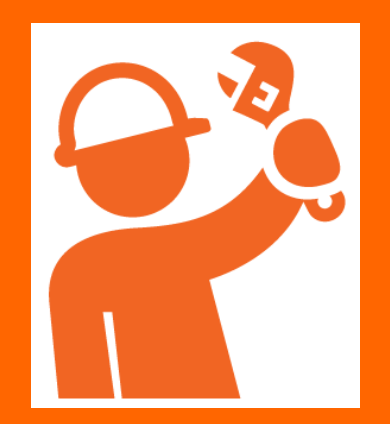

| elekom.de 🗢 | 16:08     | <b>2</b> 100 | % 🜠   |
|-------------|-----------|--------------|-------|
|             | CE        | Ξ            | ≡     |
|             | Timetable |              |       |
| UESDAY      |           |              | _/    |
| 06:00       | 12:00     | 18:00        | 24:00 |
|             |           |              |       |
| EDNESDAY    | /         |              |       |
| 06:00       | 12:00     | 18:00        | 24:00 |
|             | *         |              |       |
| URSDAY      |           |              |       |
| 06:00       | 12:00     | 18:00        | 24:00 |
|             |           |              |       |
|             |           |              |       |
|             |           | •••          |       |
| ELETE ALL   | ADD ENTRY | MORE         |       |
|             |           |              |       |
|             |           |              |       |
| ho ovor     |           |              |       |
| ie over     | view y    | Ju Call      |       |

delete all entries for all days (complete TT)

| ENT                                                      |                                       | S                      |
|----------------------------------------------------------|---------------------------------------|------------------------|
| Choose days                                              |                                       | Select all             |
| MON TI                                                   | JE 🗹 WED                              | THU                    |
| Set starting time                                        |                                       | 11:00                  |
|                                                          |                                       |                        |
| Activate 'Expert s<br>more detailed set                  | setting' if you v<br>ttings for the e | vant to apply<br>ntry. |
| Activate 'Expert s<br>more detailed se<br>Expert setting | setting' if you v<br>ttings for the e | vant to apply<br>ntry. |

You can delete this entry or modify it and SAVE

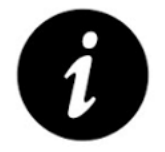

- A timetable entry defines the ٠ starting time for a new setting (mode)
- The CU changes slowly from the ٠ current setting to the new setting at the defined time.
- The new setting will be active until • a future timetable event changes the light again
  - Or until the user rotates on the CU to define a new setting.
- User interactions have always • priority.

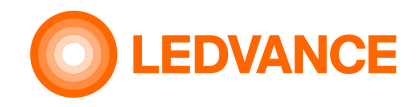

# **BIOLUX HCL App TIMETABLE TT functions (saving/deleting timetables)**

#### Timetable

# 😵 Bluetooth

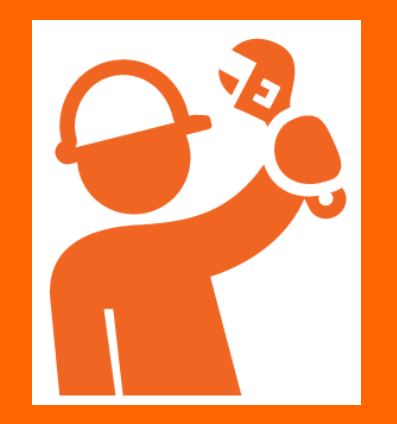

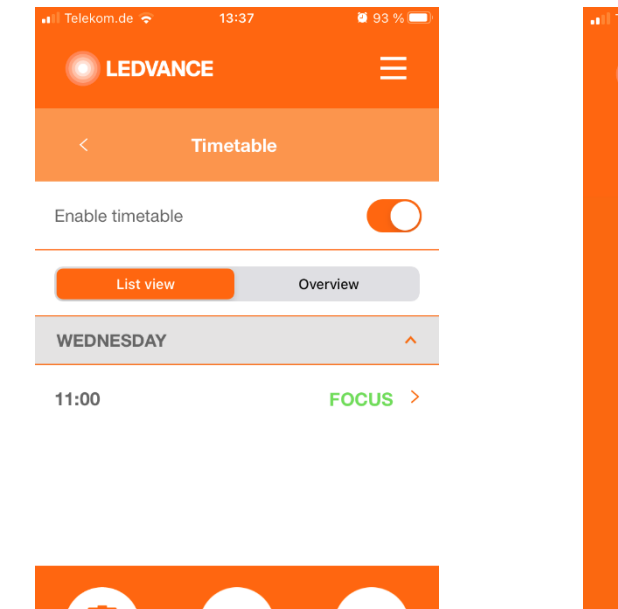

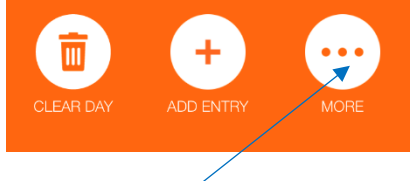

In the list view and in the overview you can click on MORE to open further options for the timetable

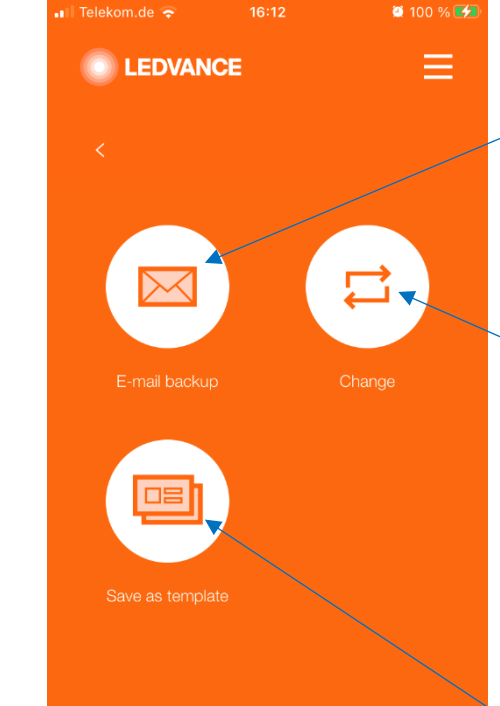

The current settings can be saved as csv-file and sent by email for future use (see editing csv-files)

A saved timetable can be loaded in the CU for use. Tab Change, select TT and tab "Use timetable". The active TT is lost, when not saved as

template before

The current settings can be saved as template for future use

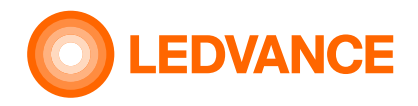

# **BIOLUX HCL App TIMETABLE** functions (saving/deleting timetable-templates)

#### Timetable

# 😵 Bluetooth

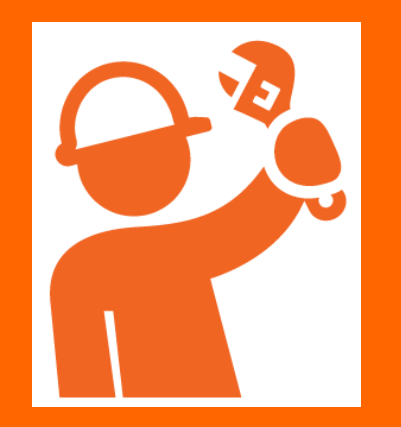

10

timetable

In the room overview you

can tab on MORE to open

further options for the

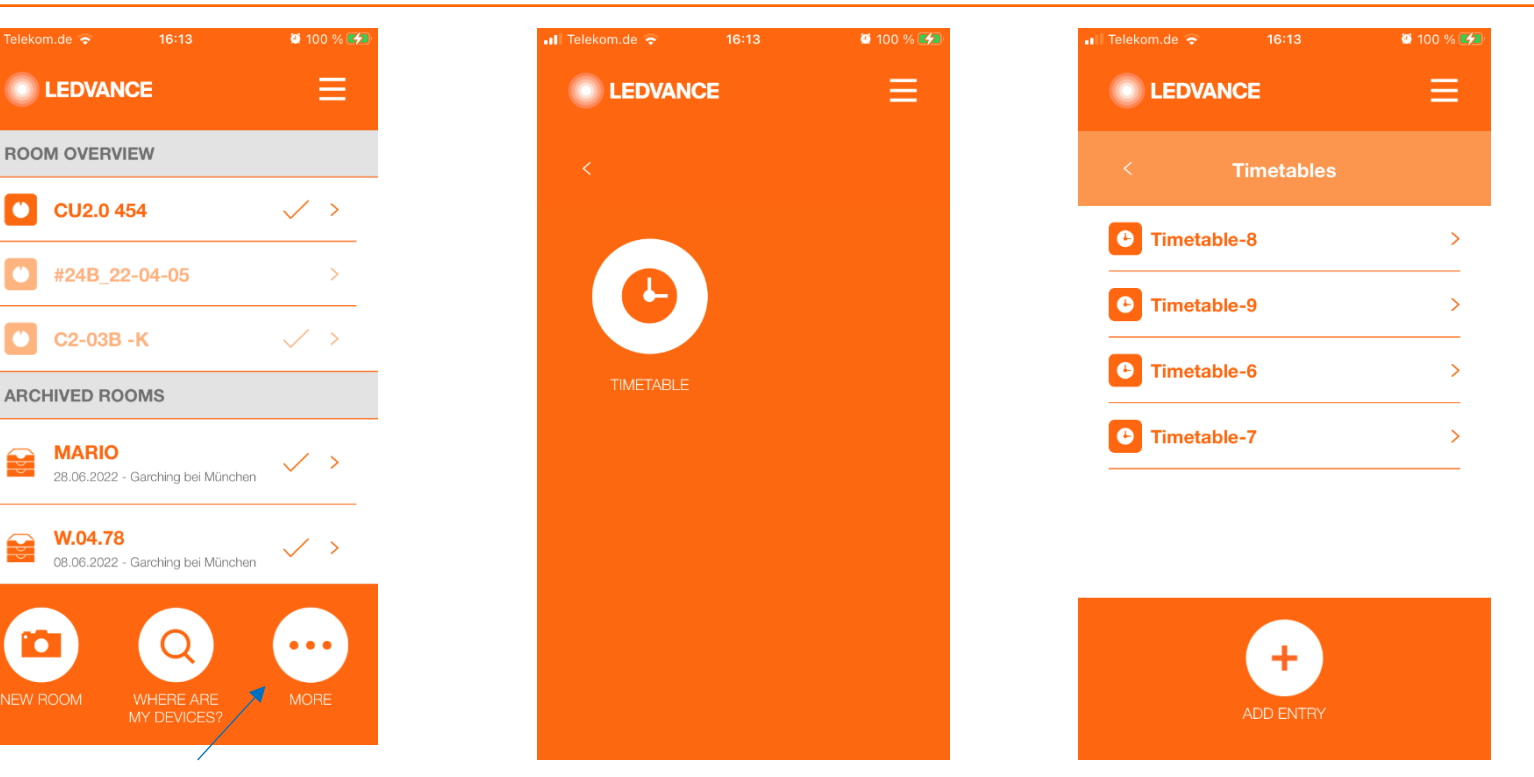

Select a timetable to view or edit it and overwrite the template without ٠ loading it to the Control Unit.

This needs to be done after selecting a room.

Wipe a timetable to the left to delete the whole template. The active ٠ timetable in the CU remains.

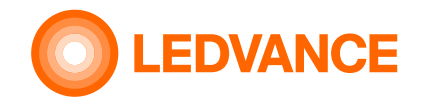

## **BIOLUX HCL App TIMETABLE TT functions (editing and sharing csv-files)**

In the room overview you can tab on MORE to open further options for the timetable and then tab on Email backup to send the timetable as email text and as csv-file to an email account. The email recipient can open and edit the csv-file, add new entries, modify or delete existing entries and save as csv-file.

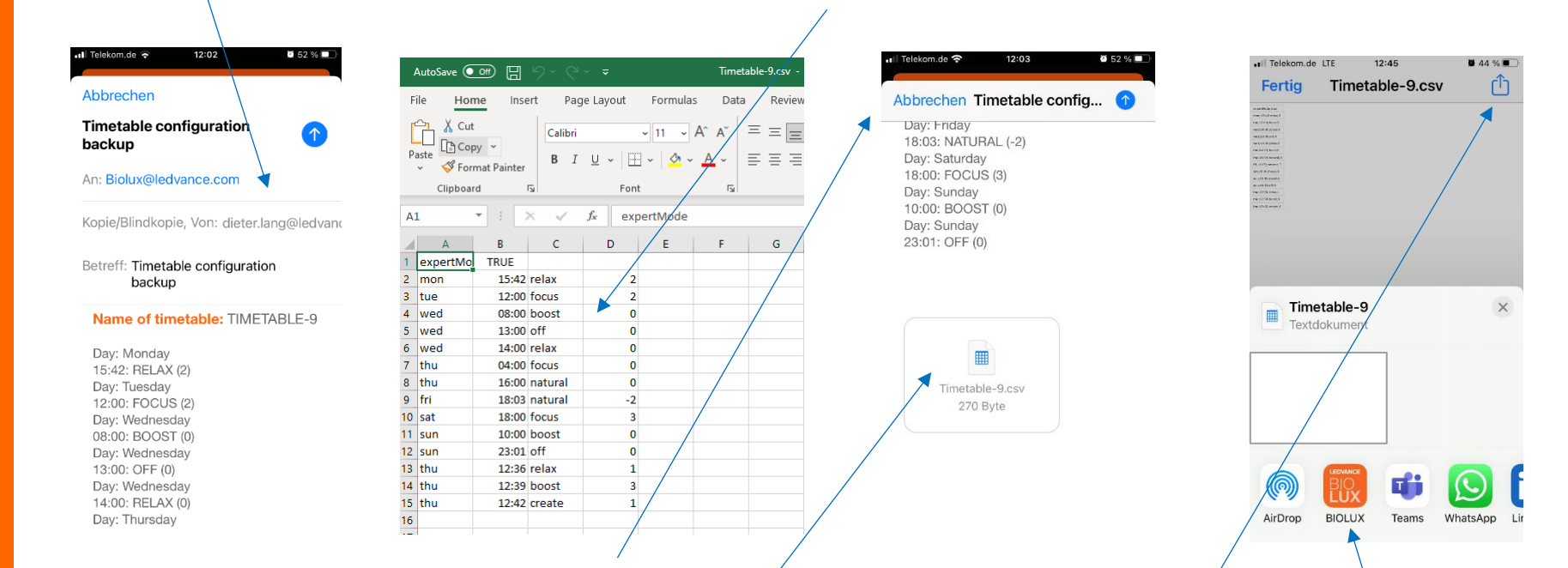

Send the csv-file to an email account which can be opened on the mobile having the BIOLUX app installed. Open the recieved email on your mobile, select the csv-file and share it with the BIOLUX app. Save the timetable, select the room for which it shall be used and open the saved timetable.

#### **Timetable**

SET UP

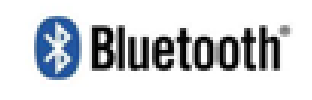

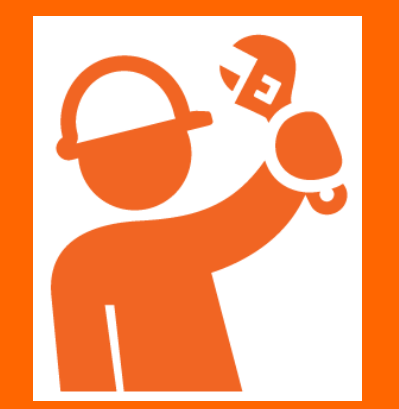

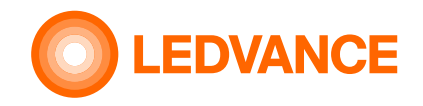

Sensor

configuration

😵 Bluetooth

## **BIOLUX HCL App** Further App functions (Zigbee Sensor Setup and configuration)

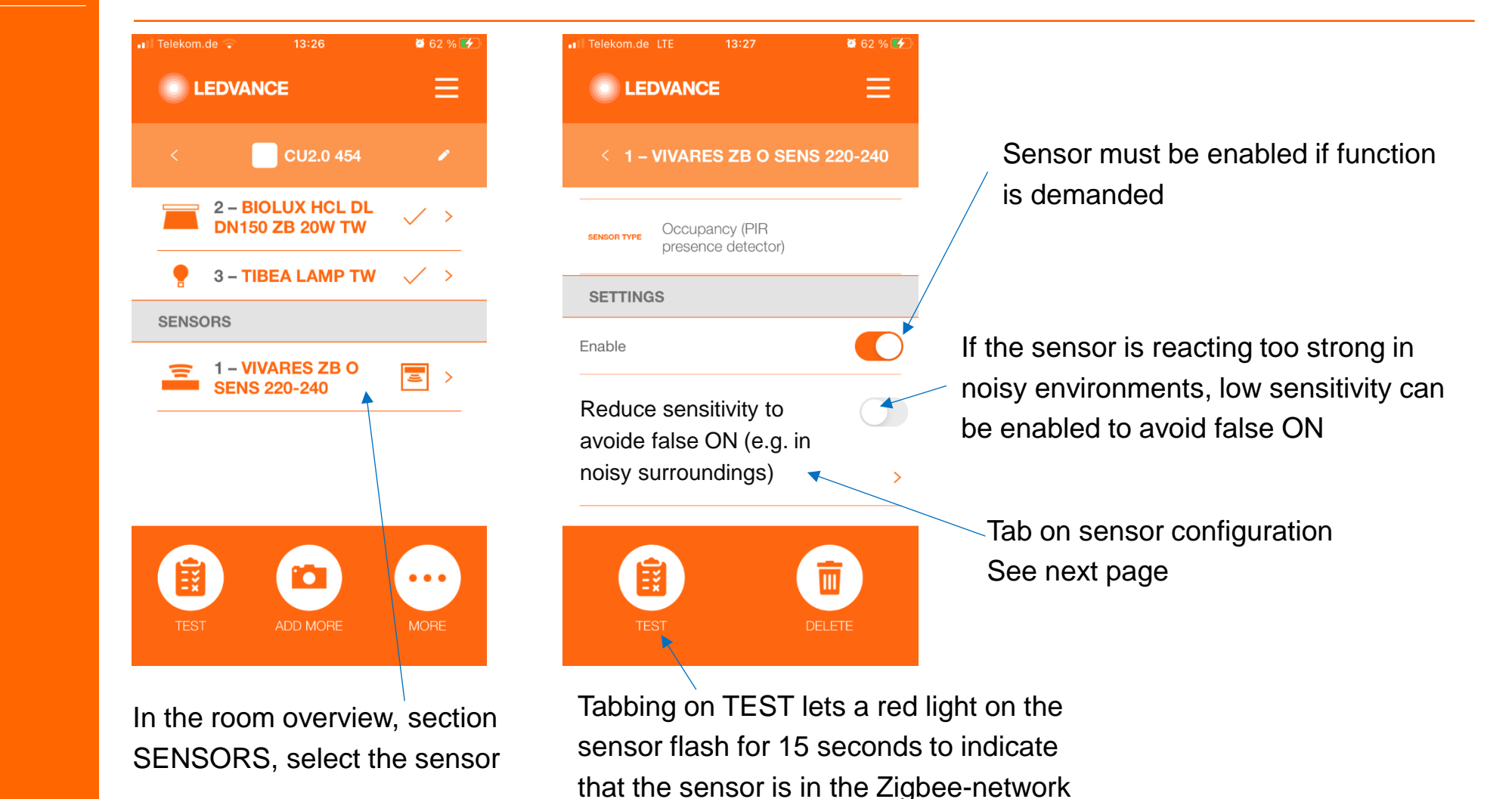

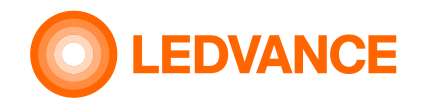

## **BIOLUX HCL App** Further App functions (Zigbee Sensor Setup and configuration)

#### Sensor configuration

😵 Bluetooth

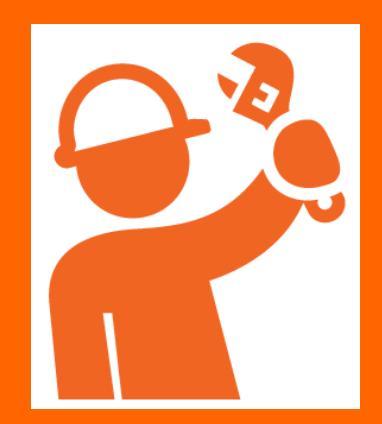

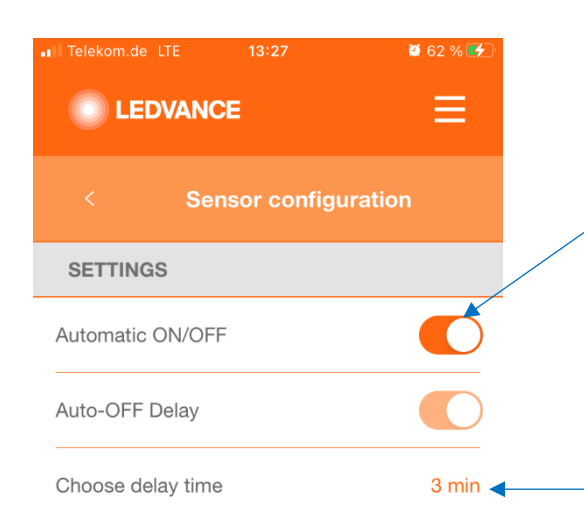

Enable automatic ON/OFF for standard sensor behavior, Turn ON, if presense is detected, turn OFF if no presense detected. When disabled, the sensor will only turn OFF the lights when no presense is detected. Turning on needs to be done manually, by rotation of the Control Unit

The sensor delay time defines after what time the sensor turns the lights OFF, when no presense was detected during this time.

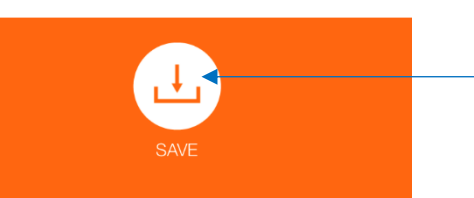

Tab on SAVE

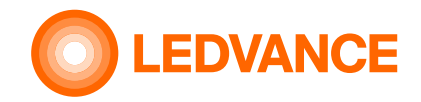

#### Off setup

🚷 Bluetooth"

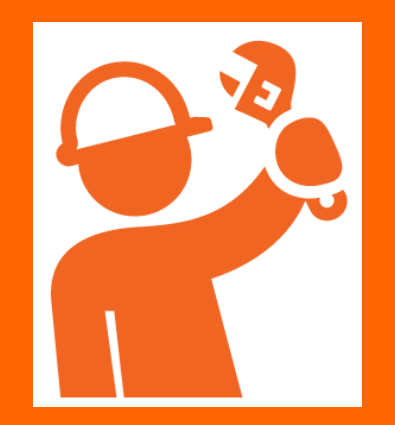

| < 📃 CU2.0 454 🕜                      | < BIOLUX HCL CONTROL UNIT ZB     | <                     | < OFF setup                                                                                                    |
|--------------------------------------|----------------------------------|-----------------------|----------------------------------------------------------------------------------------------------|
| CONTROL UNIT                         |                                  |                       | You can enable or disable the OFF function                                                                                                    |
|                                      | ZIGBEE MAC F0D1B8000014DDC2      |                       | selection of the Control Unit. If enabled, you<br>can turn the rotary of the Control Unit further<br>the left from Belax mode to turn the lights of |
| UMINAIRES                            | BLUETOOTH FOD1B8160454           |                       | this setting is disabled, the lights can only be<br>switched off by using the wall switch or                                                        |
| 1 - BIOLUX HCL DL<br>DN150 ZB 20W TW | ZNOREE<br>CHANNEL OO             | REPLACE FACTORY RESET |                                                                                                    |
| 2 - BIOLUX HCL DL<br>DN150 ZB 20W TW | MANUFACTURER Ledvance            | ()                    | Enable or Disable<br>ON/OFF function                                                                                                    |
| 9 3 – TIBEA LAMP TW 🗸 >              | MODEL BIOLUX HCL CONTROL UNIT ZB | OFF SETUP             |                                                                                                    |
|                                      |                                  | *                     |                                                                                                    |
| TEST ADD MORE MORE                   | LOG MORE                         |                       | SAVE                                                                                                    |
|                                      |                                  |                       |                                                                                                    |

**BIOLUX HCL App** 

**Further App functions** 

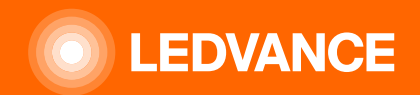

# **THANK YOU**